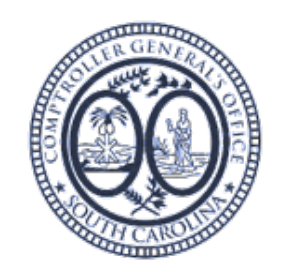

# 3.09 LEASE REPORTING

Guidance and Procedures

## Abstract

Overview of Reporting Package, Expectations of Agency for GASB 87 reporting, and Step-by-Step Procedures for ACFR reporting of GASB 87 Leases

> ACFR TEAM-Kelly Stigamier, CFGO kstigamier@cg.sc.gov

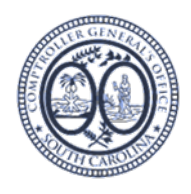

# Contents

| 1. |    | GE                      | ENERAL OVERVIEW                                                                                                    |
|----|----|-------------------------|----------------------------------------------------------------------------------------------------|
| 1  | A. |                         | Agency Responsibilities4                                                                                                    |
| I  | Β. |                         | Color Coded Tabs-Brief Introduction4                                                                                                    |
|    |    | 1.                      | Blue: Final Reconciliation (Required to be balanced)4                                                                                                    |
|    |    | 2.                      | Pink: Lease Rollforward Supporting Reconciliations (Required to be balanced)4                                                                                                    |
|    |    | 3.                      | Purple: Additional Information6                                                                                                    |
|    |    | 4.                      | Green: Supporting Information8                                                                                                    |
| (  | C. |                         | Other Important Items to Remember/Understand9                                                                                                    |
|    |    | 1.                      | Payment Schedule-Source of Information9                                                                                                    |
|    |    | 2.                      | Where the Reconciler has Direct Inputs and Where Formulas are Denoted                                                                                                    |
| 2. |    | RE                      | ECONCILIATION PROCEDURES (in order)11                                                                                                    |
|    | A. |                         | Update FY/FM11                                                                                                    |
|    |    | 1.                      | Update FY, if applicable11                                                                                                    |
|    |    | 2.                      | Expenditure Reconciliation                                                                                                    |
| I  | B. |                         | Update/Verify Beginning Balance                                                                                                    |
|    |    | 1.                      | Lease Rollforward11                                                                                                    |
| (  | C. |                         | Update BW Reports through FM selected on the expenditure reconciliation12                                                                                                    |
|    |    | 1.                      | BW Asset Listing                                                                                                    |
|    |    | 2.                      | BW Expense Report GL: Yearend Rptg – Operating Lease Expense w/Vendor14                                                                                                    |
| I  | D. |                         | Add New Leases                                                                                                    |
|    |    | 1.<br>int<br>sta<br>lea | Create Payment Schedules if not provide by vendor to establish amortization of principal,<br>terest, and executory costs over the life of the lease. See https://cg.sc.gov/guidance-and-forms-<br>ate-agencies/gasb-87-lease-accounting for further guidance. Also, contact ACFR team if a blank<br>ase calculator is needed |
|    |    | 2.                      | Create Lease asset using the SCEIS Help document. See https://cg.sc.gov/guidance-and-forms-                                                                                                    |
|    |    | sta                     | ate-agencies/gasb-8/-lease-accounting for further guidance                                                                                                    |
|    |    | 3.                      | Payment Schedule                                                                                                    |
|    | _  | 4.                      | Lease Rollforward                                                                                                    |
|    | Ē. |                         | Reconcile Payment Schedule to G/L                                                                                                    |

| 1. Indicate if payment has been posted to G/L by selecting "x" from the dropdown box                                                                                                    |
|----------------------------------------------------------------------------------------------------|
| 2. Determine if Payment Posted Correctly to the G/L18                                                                                                    |
| 3. Review G/L Accounts Excluded from GASB 87 Lease Coverage19                                                                                                    |
| F. Verify Reconciliations-No Variances19                                                                                                    |
| 4. Other Schedules (Not Required-But May Be Helpful to Reconciler)                                                                                                    |
| A. BW Expense Report Doc20                                                                                                    |
| 1. Download BW file from Business Warehouse for respective FM This is a tool only and isn't perfect. Payments must match to the penny and leases with the same payment amount will return only the first lease listed on the payment schedule20 |
| B. Payment Schedule (Excluded)20                                                                                                    |
| 1. Excluded Categories:                                                                                                    |

### 3.11 Lease Reporting Package Guidance and Procedures

# 1. GENERAL OVERVIEW

Reconciliation between current year principal and interest payments posted to the general ledger and the Payment Schedule established as part of GASB 87 Lease Asset implementation. The GASB 87 Payment Schedule established the future payments, split between principal and interest, to be paid over the life of the lease. These payments should reconcile to the current G/L. Variances to the G/L MUST be corrected by the Agency before the fiscal year final close.

## A. Agency Responsibilities

Director of Finance and Agency GAAP contact(s) will be held responsible for: ensuring that the reporting packages are turned in timely, reconciler has adequate knowledge of GASB 87 and excellent excel skills, lease payments are being posted to the appropriate g/ls and for the appropriate amounts, and G/L is reconciled to GASB 87 payment schedules, all necessary j/e are made by the Agency and assets are created correctly and timely.

- TO BE DONE CORRECTLY: THIS REQUIRES EXTREME ATTENTION TO DETAIL, TIMELY RECONCILIATIONS, AND PROPER OVERSIGHT BY YOUR AGENCY.
- THIS WILL BE AN AUDIT HEAVY AREA FOR FY 2022.
- ASSET VALUES <u>MUST</u> BE CORRECT BEFORE THE FISCAL YEAR IS CLOSED BY THE CG'S OFFICE.

## B. Color Coded Tabs-Brief Introduction

The file is split into Four Sections, denoted by tab color: Blue, Pink, Purple, and Green

- 1. Blue: Final Reconciliation (Required to be balanced)
- a. Lease Rollforward

Balance per G/L rolled forward from previous year (PY) to current year (CY). Lease principal balance is split into amount due within one year and net long-term liability. Various reconciliations between the Blue tab and the Pink tabs must balance. Note: Liabilities are made of principal payments only.

| 12                   | Α                              | B                                    | С             | DI               | F                              | G                       | н                            | 1                           | JK                       | L                          | M N              | 0       | P     |
|----------------------|--------------------------------|--------------------------------------|---------------|------------------|--------------------------------|-------------------------|------------------------------|-----------------------------|--------------------------|----------------------------|------------------|---------|-------|
| 1                    | Lease - Rollforward            | E160                                 |               |                  |                                |                         |                              |                             |                          |                            |                  |         |       |
| 2                    | Fiscal Year                    | 2022                                 |               |                  |                                |                         |                              |                             |                          |                            |                  |         |       |
| 3                    | Source: Prior Year Balances an | d Agency Input (Columns A - D). Payr | nent Schedule | ab (Colum        | ns F - AK).                    |                         |                              |                             |                          |                            |                  |         |       |
| + 10                 |                                |                                      |               |                  |                                | Yes                     | 2022                         |                             | 2023                     |                            | Principal Paymer | nts     |       |
|                      | Lease ID                       | Type of Debt/Lease                   | Agency        | Interest<br>Rate | Debt<br>Outstanding<br>6/30/21 | Increases/<br>(Revenue) | Decreases/<br>(Expenditures) | Debt Outstanding<br>6/30/22 | x Due Within One<br>Year | Net Long-Term<br>Liability | 2022             | 2023    | 2024  |
| 11                   |                                | <b>v</b>                             | -             | -                |                                | -                       | -                            | -                           |                          | -                          | <b>•</b>         | -       | i     |
| 12                   |                                |                                      |               |                  |                                |                         |                              |                             |                          |                            |                  |         |       |
| 13                   | 677351                         | Leased Computer Equipment            | E160          | 6.29%            | -                              | -                       | -                            | -                           | -                        | -                          | -                | -       |       |
| 14                   | 677851                         | Leased Computer Equipment            | E160          | 6.54%            | 1,844                          | -                       | (1,844)                      |                             |                          | -                          | 1,844            | -       |       |
| 15                   | 677952                         | Leased Computer Equipment            | E160          | 6.79%            | 4,820                          | -                       | (4,820)                      | -                           | -                        | -                          | 4,820            | -       |       |
| 16                   | 678223                         | Leased Computer Equipment            | E160          | 7.04%            | 4,042                          | -                       | (4,042)                      | -                           | -                        | -                          | 4,042            | -       |       |
| 17                   | 678052                         | Leased Computer Equipment            | E160          | 6.79%            | 4,480                          | -                       | (4,480)                      |                             |                          | -                          | 4,480            | -       |       |
| 18                   | 678509                         | Leased Computer Equipment            | E160          | 7.29%            | 1,561                          | -                       | (1,561)                      | -                           | -                        | -                          | 1,561            | -       |       |
| 19                   | Konica 1310-01                 | Leased Copy Equipment                | E160          | 5.26%            | -                              | 7,324                   | (4,554)                      | 2,769                       | 2,769                    | -                          | 4,554            | 2,769   |       |
| 20                   | Konica 2106-01                 | Leased Copy Equipment                | E160          | 5.26%            | -                              | 11,845                  | (2,168)                      | 9,677                       | 2,285                    | 7,392                      | 2,168            | 2,285   | 2,401 |
| 21<br>22<br>23<br>24 | Konica 2105-01                 | Leased Copy Equipment                | E160          | 5.26%            | -                              | 12,041                  | (2,204)                      | 9,837                       | 2,323                    | 7,515                      | 2,204            | 2,323   | 2,44  |
| 25                   |                                |                                      |               |                  |                                |                         |                              |                             |                          |                            |                  |         |       |
| <b>-</b>             | Lease Rollforwar               | d Expenditure Reconciliatio          | n Paym        | ent Schec        | lule BW Exp                    | oense Report C          | iL BW Ass                    | et Listing BW               | Expense Report           | Doc Payr                   | nent Schedule (  | . + : • | Þ     |

## 2. Pink: Lease Rollforward Supporting Reconciliations (Required to be balanced)

## a. Expenditure Reconciliation

Compares the total payments posted by G/L through relevant most recent fiscal month (FM) end to established GASB 87 Payment Schedule. Remember, the GASB 87 Payment Schedule is the amortization

schedule of principal, interest and executory costs over the life of the leased asset and was set up by your Agency during initial implementation of GASB 87 in the spring/summer of 2021.

This tab allows the reconciler to see variances between actual g/l amounts and what the g/l should be per GASB 87 schedule establishment. If done properly, payments posted to the G/L should agree to the GASB 87 Payment Schedule. Agency is responsible for fixing all reconciling items prior to year close.

|    | A                                                | В                                                               | C                                           | D                                                          | Е | F                                             | G                                                       | Н                                               | 1.00   | J                 | E   |
|----|--------------------------------------------------|-----------------------------------------------------------------|---------------------------------------------|------------------------------------------------------------|---|-----------------------------------------------|---------------------------------------------------------|-------------------------------------------------|--------|-------------------|-----|
| 1  | Reconcililation between Ge                       | neral Ledger a                                                  | ind Payment Schedule                        |                                                            |   |                                               | x                                                       | Formula helper - DO NOT                         | DELETE |                   |     |
| 2  | This schedule is formula dri                     | ven and may n                                                   | eed adjustments going forward.              |                                                            |   |                                               |                                                         |                                                 |        |                   |     |
| 3  | Reconciled through FM01 through                  | 6                                                               |                                             |                                                            |   |                                               |                                                         |                                                 |        |                   |     |
| 4  | Fiscal Year                                      | 2022                                                            |                                             |                                                            |   |                                               |                                                         |                                                 |        |                   |     |
| 5  |                                                  |                                                                 |                                             | Formula<br>(Source: Payment Schedule<br>Tab - Columns M-O) |   | Formula<br>(Source: BW Expense<br>Report Tab) | Formula<br>(Source: Payment<br>Schedule Tab - Column Q) | Formula                                         |        |                   |     |
|    | Lease Type                                       | G/L Account                                                     | G/L Account Description                     | Total Lease Payments to be<br>made in FY21                 |   | Total Payments through<br>Period - 6          | Total Payments through<br>Period - 6                    | Reconcililation between<br>Payment Schedule and |        | Expense Summary I |     |
| 6  | ¥                                                | <b>Y</b>                                                        | •                                           | ·                                                          | - | <b>*</b>                                      | <b>v</b>                                                | rayments rosteu 💡                               |        |                   |     |
| 7  | Leased Other Equipment                           | 5041820000                                                      | Lease Other - Principal                     | -                                                          |   | -                                             | -                                                       |                                                 |        | Lease Expense     |     |
| 8  | Leased Copy Equipment                            | 5041867020                                                      | Lease IT Copiers - Principal                | 8,926.25                                                   |   | 4,041.05                                      | 4,041.05                                                |                                                 |        |                   |     |
| 9  | Leased Computer Equipment                        | 5041867050                                                      | Lease Data Processing Equip - Principal     | 16,746.96                                                  |   | 16,216.90                                     | 16,216.90                                               |                                                 |        | Short-Term        |     |
| 10 | Leased Medical Equipment                         | 5041860020                                                      | Lease - Med Sci Lab Equip - Principal       | -                                                          |   | -                                             | -                                                       |                                                 |        | Low Value         |     |
| 11 | Leased Building                                  | 5041840000                                                      | Lease Building - Principal                  | -                                                          |   | -                                             | -                                                       |                                                 |        |                   |     |
| 12 | Leased Land                                      | 5041870000                                                      | Lease Land - Principal                      | -                                                          |   |                                               |                                                         | -                                               |        | Excluded by Type  |     |
| 13 | Leased Heavy Equipment                           | 5041860050                                                      | Lease-Hvy Equip-Non Real Estate - Principal | -                                                          |   | -                                             | -                                                       |                                                 |        | Inter-Agency      |     |
| 14 |                                                  |                                                                 |                                             |                                                            |   |                                               |                                                         |                                                 |        |                   |     |
| 15 | Leased Other Equipment                           | 5041830000                                                      | Lease Other - Interest                      | -                                                          |   |                                               |                                                         | -                                               |        | Contingent        |     |
| 16 | Leased Copy Equipment                            | 5041867030                                                      | Lease IT Copiers - Interest                 | 1,428.91                                                   |   | 676.17                                        | 676.17                                                  |                                                 |        |                   |     |
| 17 | Leased Computer Equipment                        | 5041867060                                                      | Lease Data Processing Equip - Interest      | 288.42                                                     |   | 282.23                                        | 282.23                                                  |                                                 |        | Total             |     |
| 18 | Leased Medical Equipment                         | Medical Equipment 5041860030 Lease - Med Sci Lab Equip - Intere |                                             | -                                                          |   |                                               | -                                                       | -                                               |        | Expense Repo      |     |
| 19 | Leased Building                                  | 5041850000                                                      | Lease Building - Interest                   | -                                                          |   |                                               | -                                                       |                                                 |        | C                 |     |
| 20 | 20 Leased land 50 Textered land 10 Textered land |                                                                 | Lasca Isno - Interect                       |                                                            |   |                                               |                                                         |                                                 | _      |                   | i 💌 |
|    | <ul> <li>Lease Rollforw</li> </ul>               | ard Expen                                                       | diture Reconciliation Payment Schedule      | BW Expense Report G                                        | L | BW Asset Listing                              | BW Expense Report Do                                    | c Payment Schedu                                | e ( 🕂  | ) : (             |     |

### b. Payment Schedule

GASB 87 Payment Schedule is the amortization schedule of principal, interest and executory costs over the life of the leased asset and was set up by your Agency. This schedule also contains the lease master data and asset reconciliation.

This tab allows for the reconciler to mark off which payments have been made per the g/l, which then flows to the Expenditures Reconciliation tab (see above). If done properly, payments posted to the G/L should agree to the GASB 87 Payment Schedule. Agency is responsible for fixing all reconciling items prior to year close.

|    | Α                        | В                | С                            | D                     | E                           | F                       | G            | Н            | 1            | J                           | K                 | L                 | M                |   |
|----|--------------------------|------------------|------------------------------|-----------------------|-----------------------------|-------------------------|--------------|--------------|--------------|-----------------------------|-------------------|-------------------|------------------|---|
| 1  | Formula                  | Formula          | Formula                      | Input Required        | Input Required              | Input Required          | Formula      | Formula      | Formula      | Input<br>Required           | Input<br>Required | Input<br>Required | Input<br>Require | ŀ |
| 2  | ACFR<br>Business<br>Area | Business<br>Area | Business Area Name           | Lease ID              | Vendor                      | Lease Type              | Principal GL | Interest GL  | Executory GL | Lease New for<br>Current FY | Fiscal Year       | Payment<br>Date   | Princip<br>Amour |   |
| 3  | A000                     | E160             | STATE TREASURERS OFFICE      | Konica 1310-01        | Pollock Financial Services  | Leased Copy Equipment   | 5041867020   | 5041867030   | 5041867010   | Yes                         | 2022              | 7/31/2021         | 370.             |   |
| 4  | A000                     | E160             | STATE TREASURERS OFFICE      | Konica 1310-01        | Pollock Financial Services  | Leased Copy Equipment   | 5041867020   | 5041867030   | 5041867010   |                             | 2022              | 8/31/2021         | 372.             |   |
| 5  | A000                     | E160             | STATE TREASURERS OFFICE      | Konica 1310-01        | Pollock Financial Services  | Leased Copy Equipment   | 5041867020   | 5041867030   | 5041867010   |                             | 2022              | 9/30/2021         | 373.             |   |
| 6  | A000                     | E160             | STATE TREASURERS OFFICE      | Konica 1310-01        | Pollock Financial Services  | Leased Copy Equipment   | 5041867020   | 5041867030   | 5041867010   |                             | 2022              | 10/31/2021        | 375.             |   |
| 7  | A000                     | E160             | STATE TREASURERS OFFICE      | Konica 1310-01        | Pollock Financial Services  | Leased Copy Equipment   | 5041867020   | 5041867030   | 5041867010   |                             | 2022              | 11/30/2021        | 377.             |   |
| 8  | A000                     | E160             | STATE TREASURERS OFFICE      | Konica 1310-01        | Pollock Financial Services  | Leased Copy Equipment   | 5041867020   | 5041867030   | 5041867010   |                             | 2022              | 12/31/2021        | 378.             |   |
| 9  | A000                     | E160             | STATE TREASURERS OFFICE      | Konica 1310-01        | Pollock Financial Services  | Leased Copy Equipment   | 5041867020   | 5041867030   | 5041867010   |                             | 2022              | 1/31/2022         | 380.             |   |
| 10 | A000                     | E160             | STATE TREASURERS OFFICE      | Konica 1310-01        | Pollock Financial Services  | Leased Copy Equipment   | 5041867020   | 5041867030   | 5041867010   |                             | 2022              | 2/28/2022         | 381.             |   |
| 11 | A000                     | E160             | STATE TREASURERS OFFICE      | Konica 1310-01        | Pollock Financial Services  | Leased Copy Equipment   | 5041867020   | 5041867030   | 5041867010   |                             | 2022              | 3/31/2022         | 383.             |   |
| 12 | A000                     | E160             | STATE TREASURERS OFFICE      | Konica 1310-01        | Pollock Financial Services  | Leased Copy Equipment   | 5041867020   | 5041867030   | 5041867010   |                             | 2022              | 4/30/2022         | 385.             |   |
| 13 | A000                     | E160             | STATE TREASURERS OFFICE      | Konica 1310-01        | Pollock Financial Services  | Leased Copy Equipment   | 5041867020   | 5041867030   | 5041867010   |                             | 2022              | 5/31/2022         | 387.             |   |
| 14 | A000                     | E160             | STATE TREASURERS OFFICE      | Konica 1310-01        | Pollock Financial Services  | Leased Copy Equipment   | 5041867020   | 5041867030   | 5041867010   |                             | 2022              | 6/30/2022         | 388.             |   |
| 15 | A000                     | E160             | STATE TREASURERS OFFICE      | Konica 1310-01        | Pollock Financial Services  | Leased Copy Equipment   | 5041867020   | 5041867030   | 5041867010   |                             | 2023              | 7/31/2022         | 390.             |   |
| 16 | A000                     | E160             | STATE TREASURERS OFFICE      | Konica 1310-01        | Pollock Financial Services  | Leased Copy Equipment   | 5041867020   | 5041867030   | 5041867010   |                             | 2023              | 8/31/2022         | 392.             |   |
| 17 | A000                     | E160             | STATE TREASURERS OFFICE      | Konica 1310-01        | Pollock Financial Services  | Leased Copy Equipment   | 5041867020   | 5041867030   | 5041867010   |                             | 2023              | 9/30/2022         | 393.             |   |
| 18 | A000                     | E160             | STATE TREASURERS OFFICE      | Konica 1310-01        | Pollock Financial Services  | Leased Copy Equipment   | 5041867020   | 5041867030   | 5041867010   |                             | 2023              | 10/31/2022        | 395.             |   |
| 19 | A000                     | E160             | STATE TREASURERS OFFICE      | Konica 1310-01        | Pollock Financial Services  | Leased Copy Equipment   | 5041867020   | 5041867030   | 5041867010   |                             | 2023              | 11/30/2022        | 397.             |   |
| 20 | A000                     | E160             | STATE TREASURERS OFFICE      | Konica 1310-01        | Pollock Financial Services  | Leased Copy Equipment   | 5041867020   | 5041867030   | 5041867010   |                             | 2023              | 12/31/2022        | 399.             |   |
| 21 | A000                     | E160             | STATE TREASURERS OFFICE      | Konica <u>1310-01</u> | Pollock Financial Services  | Leased Copy Equipment   | 5041867020   | 5041867030   | 5041867010   |                             | 2023              | 1/31/2023         | 400.             |   |
| 22 | A000                     | E160             | STATE TREASURERS OFFICE      | Konica 106-01         | Pollock Financial Services  | Leased Copy Equipment   | 5041867020   | 5041867030   | 5041867010   | Yes                         | 2022              | 7/31/2021         | 176.             |   |
|    | •                        | Lease            | Rollforward Expenditure Reco | nciliation Payme      | nt Schedule BW Expense Repo | ort GL BW Asset Listing | BW Expense   | e Report Doc | Payment      | Schedule (                  | 🕂 :               | 4                 | Þ                |   |

## c. BW Expense Report GL

BW report updated monthly by reconciler, with expenses through a specified period for a range of relevant lease g/l's. Expenses flow to the Expenditure Reconciliation tab (see above) based on the formula "G/L Account" in column B.

This tab allows for the reconciler to see what expense are posting to specific g/l's by document number, which then flows to the Expenditures Reconciliation tab (see above). If done properly, payments posted to the G/L should agree to the GASB 87 Payment Schedule. Agency is responsible for fixing all reconciling items prior to year close.

|    | ( A           | В                              | C D                        | E                                | F                | G           | н                       | 1              | J                | к                          | E  |
|----|---------------|--------------------------------|----------------------------|----------------------------------|------------------|-------------|-------------------------|----------------|------------------|----------------------------|----|
| 1  | BW Report - A | lew Lease Report               |                            |                                  |                  |             |                         |                |                  |                            |    |
| 2  | Update Mont   | hly by new expenses from BW be | low in columns A-I. Then o | opy furmula in column J.         |                  |             |                         |                |                  |                            |    |
| 3  | Report Period | 6                              |                            | 1                                |                  |             |                         |                |                  |                            |    |
| 4  | Fiscal Year   | 2022                           |                            |                                  |                  |             |                         |                |                  |                            |    |
| 5  |               |                                |                            |                                  |                  |             |                         |                |                  |                            |    |
| 6  | Business Area | Business Area Name             | Posting period Vendor      | Vendor Name                      | Acctg Doc Number | G/L Account | G/L Account Description | Total          | Lease Type       | Comments<br>/Action Needed |    |
| 7  | E160          | STATE TREASURERS OFFICE        | 1 7000228668               | PITNEY BOWES                     | 5703246221       | 5040490008  | RENT POSTAGE EQUIP      | (\$179.16)     | Excluded by Type |                            | 1  |
| 8  | E160          | STATE TREASURERS OFFICE        | 1 7000070681               | POLLOCK FINANCIAL SERVICES       | 5703245687       | 5040057000  | CONTINGNT RENT - IT     | (\$67.55)      | Contingent       |                            |    |
| 9  | E160          | STATE TREASURERS OFFICE        | 1 7000070681               | POLLOCK FINANCIAL SERVICES       | 5703245687       | 5041867020  | LEASE COPIERS PRIN      | (\$370.46)     | Lease Expense    |                            |    |
| 10 | E160          | STATE TREASURERS OFFICE        | 1 7000070681               | POLLOCK FINANCIAL SERVICES       | 5703245687       | 5041867030  | LEASE COPIERS INT       | (\$32.11)      | Lease Expense    |                            |    |
| 11 | E160          | STATE TREASURERS OFFICE        | 1 7000070681               | POLLOCK FINANCIAL SERVICES       | 5703245689       | 5040057000  | CONTINGNT RENT - IT     | (\$49.41)      | Contingent       |                            |    |
| 12 | E160          | STATE TREASURERS OFFICE        | 1 7000070681               | POLLOCK FINANCIAL SERVICES       | 5703245689       | 5040067000  | LSE-LOW VAL COPIER      | (\$225.50)     | Low Value        |                            |    |
| 13 | E160          | STATE TREASURERS OFFICE        | 1 7000070681               | POLLOCK FINANCIAL SERVICES       | 5703245790       | 5040057000  | CONTINGNT RENT - IT     | (\$0.87)       | Contingent       |                            |    |
| 14 | E160          | STATE TREASURERS OFFICE        | 1 7000070681               | POLLOCK FINANCIAL SERVICES       | 5703245790       | 5040067000  | LSE-LOW VAL COPIER      | (\$181.11)     | Low Value        |                            |    |
| 15 | E160          | STATE TREASURERS OFFICE        | 1 7000070681               | POLLOCK FINANCIAL SERVICES       | 5703246224       | 5040057000  | CONTINGNT RENT - IT     | (\$12.58)      | Contingent       |                            |    |
| 16 | E160          | STATE TREASURERS OFFICE        | 1 7000070681               | POLLOCK FINANCIAL SERVICES       | 5703246224       | 5040067000  | LSE-LOW VAL COPIER      | (\$211.90)     | Low Value        |                            |    |
| 17 | E160          | STATE TREASURERS OFFICE        | 1 7000070681               | POLLOCK FINANCIAL SERVICES       | 5703252511       | 5040057000  | CONTINGNT RENT - IT     | (\$28.18)      | Contingent       |                            |    |
| 18 | E160          | STATE TREASURERS OFFICE        | 1 7000070681               | POLLOCK FINANCIAL SERVICES       | 5703252511       | 5040067000  | LSE-LOW VAL COPIER      | (\$102.96)     | Low Value        |                            |    |
| 19 | E160          | STATE TREASURERS OFFICE        | 1 7000070681               | POLLOCK FINANCIAL SERVICES       | 5703252517       | 5041867020  | LEASE COPIERS PRIN      | (\$179.27)     | Lease Expense    |                            |    |
| 20 | E160          | STATE TREASURERS OFFICE        | 1 7000070681               | POLLOCK FINANCIAL SERVICES       | 5703252517       | 5041867030  | LEASE COPIERS INT       | (\$52.80)      | Lease Expense    |                            |    |
| 21 | E160          | STATE TREASURERS OFFICE        | 1 7000070681               | POLLOCK FINANCIAL SERVICES       | 5703252562       | 5040057000  | CONTINGNT RENT - IT     | (\$86.35)      | Contingent       |                            |    |
| 22 | E160          | STATE TREASURERS OFFICE        | 1 7000070681               | POLLOCK FINANCIAL SERVICES       | 5703252562       | 5041867020  | LEASE COPIERS PRIN      | (\$176.35)     | Lease Expense    |                            | jĿ |
|    | < • •         | Lease Rollforward Expenditure  | e Reconciliation Payme     | nt Schedule BW Expense Report GI | BW Asset Lis     | ting BW     | / Expense Report Doc    | Payment Schedu | le ( 🕂 🗄         | 4                          |    |

### d. BW Asset Listing

BW report updated monthly by reconciler, for changes to assets: acquisitions, retirements, transfers.

This tab allows for the reconciler to identify and summarize assets created for leases. The total acquisition value flows into the Lease Rollforward tab (see above) and into the Payment Schedule tab (see below). If done properly, assets created should agree to the GASB 87 Payment Schedule. Agency is responsible for fixing all reconciling items prior to year close.

|    | Α                          | В                | С                       | D               | E                                  |              | F             | G                       | Н                | 1             | J          |     |
|----|----------------------------|------------------|-------------------------|-----------------|------------------------------------|--------------|---------------|-------------------------|------------------|---------------|------------|-----|
| 1  | BW Report - Asset History  | for Lease Repo   | orting.                 |                 |                                    |              |               |                         |                  |               |            |     |
| 2  | Fiscal Year                | 2022             |                         |                 |                                    |              |               |                         |                  |               |            |     |
| 3  |                            |                  |                         |                 |                                    |              |               |                         |                  |               |            |     |
| 4  | Totals for Leased Assets O | nly - All formu  | a driven, lines 8-14    |                 |                                    |              |               |                         |                  |               |            |     |
| 5  |                            |                  |                         |                 |                                    |              |               |                         |                  |               |            |     |
| 6  | Leased Asset               | Business area    | Business area Name      | Asset Number    | Asset Number Description           |              | Asset class   | Asset class Description | APC FY start     | Acquisition   | Retirement |     |
| 7  | Leased Building            |                  |                         |                 |                                    |              |               |                         |                  | -             | -          | -   |
| 8  | Leased Land                |                  |                         |                 |                                    |              |               |                         |                  | -             |            | -   |
| 9  | Leased Copy Equipment      |                  |                         |                 |                                    |              |               |                         | -                | 31,210.05     | -          | -   |
| 10 | Leased Computer Equipment  |                  |                         |                 |                                    |              |               |                         | 197,001.63       | -             | -          | -   |
| 11 | Leased Other Equipment     |                  |                         |                 |                                    |              |               |                         |                  | -             |            | •   |
| 12 | Leased Medical Equipment   |                  |                         |                 |                                    |              |               |                         | -                | -             | -          | -   |
| 13 | Leased Heavy Equipment     |                  |                         |                 |                                    |              |               |                         |                  | -             |            | -   |
| 14 |                            |                  |                         |                 |                                    |              |               |                         |                  |               |            |     |
| 15 |                            |                  |                         |                 |                                    |              |               |                         | 197,001.63       | 31,210.05     | -          | -   |
| 16 |                            |                  |                         |                 |                                    |              |               |                         |                  |               |            | _   |
| 17 | Update Monthly, replacing  | g all data belov | v in columns B-W. Then  | copy formula do | wn in column A                     |              |               |                         |                  |               |            |     |
| 18 | Leased Asset 🗠             | Business area    | Business area Name      | Asset Number 🗠  | Asset Number Description           | -            | Asset class - | Asset class Description | APC FY start -   | Acquisition ~ | Retirement | -   |
| 19 | Not Leased                 | E160             | STATE TREASURERS OFFICE | 15000000000     | SUNFIRE V240 Server                |              | 15400         | SCEIS_Data Proc Eqp     | \$11,747.78      |               |            |     |
| 20 | Not Leased                 | E160             | STATE TREASURERS OFFICE | 15000004219     | Sunfire X4150 X64 rack mount serve | er           | 15400         | SCEIS_Data Proc Eqp     | \$5,836.85       |               |            |     |
| 21 | Not Leased                 | E160             | STATE TREASURERS OFFICE | 150000010506    | POSTAGE MACHINE                    |              | 15000         | SCEIS_Office Equipm     | \$16,283.90      |               | (\$16,283. | .90 |
| 22 | Not Leased                 | E160             | STATE TREASURERS OFFICE | 150000011657    | SPARC T4-1 SERVER                  |              | 15400         | SCEIS_Data Proc Eqp     | \$20,908.38      |               |            |     |
| 23 | Not Leased                 | E160             | STATE TREASURERS OFFICE | 150000011658    | TAPE DRIVE FOR SERVER              |              | 15400         | SCEIS_Data Proc Eqp     | \$5,306.69       |               |            |     |
| 24 | Leased Computer Equipment  | E160             | STATE TREASURERS OFFICE | 150000015225    | Presidio-677351                    |              | .5400         | SCEIS_Data Proc Eqp     | \$18,477.65      |               |            | -   |
|    | Lease Rollfor              | ward Expe        | nditure Reconciliation  | Payment Sched   | lule BW Expense Report Gl          | BW Asset Lis | sting BW      | Expense Report Doc      | Payment Schedule | ( 🕂 🗄         |            | Þ   |

## 3. Purple: Additional Information

### a. BW Expense Report Doc

BW report updated monthly by reconciler, to be used as a tool to help complete the monthly updates for payments posted on the Payment Schedule tab. The lease ID will populate when payment is <u>EQUAL</u> to the payment schedule. Also keep in mind, if two leases have the same payment amount, only the first lease ID will be returned.

This tab is available to help with the reconciliation. Agency is responsible for fixing all reconciling items prior to year close.

|    | A               | В                               | С               | D           | E                               | F                 | G            | н                | I              | J      | K     | L | Ν 🔺 |
|----|-----------------|---------------------------------|-----------------|-------------|---------------------------------|-------------------|--------------|------------------|----------------|--------|-------|---|-----|
| 1  | BW Report - Net | w Lease Report - ONLY lease GLs |                 |             |                                 |                   |              |                  |                |        |       |   |     |
| 2  | Update Monthly  | y by new expenses from BW bel   | ow in columns   | A-G. Then c | opy furmulas in columns I - J.  |                   |              |                  |                |        |       |   |     |
| 3  | Report Period   | 6                               |                 |             |                                 |                   |              |                  |                |        |       |   |     |
| 4  | Fiscal Year     | 2022                            |                 |             |                                 |                   |              |                  |                |        |       |   |     |
| 5  |                 |                                 |                 |             |                                 |                   |              | Formula          | Formula        |        |       |   |     |
| 6  | Business Area ~ | Business Area Name ~            | Posting peric ~ | Vendor ~    | Vendor Name                     | Acctg Doc Numb ~  | Total 🗠      | Absolute Value 😁 | Lease ID 🛛     |        |       |   |     |
| 7  | E160            | STATE TREASURERS OFFICE         | 1               | 7000070681  | POLLOCK FINANCIAL SERVICES      | 5703245687        | (\$402.57)   | 402.57           | Konica 1310-01 |        |       |   |     |
| 8  | E160            | STATE TREASURERS OFFICE         | 1               | 7000070681  | POLLOCK FINANCIAL SERVICES      | 5703252517        | (\$232.07)   | 232.07           | Konica 2105-01 |        |       |   |     |
| 9  | E160            | STATE TREASURERS OFFICE         | 1               | 7000070681  | POLLOCK FINANCIAL SERVICES      | 5703252562        | (\$228.29)   | 228.29           | Konica 2106-01 |        |       |   |     |
| 10 | E160            | STATE TREASURERS OFFICE         | 1               | 7000243384  | PRESIDIO TECHNOLOGY CAPITAL LLC | 5703246410        | (\$1,858.98) | 1,858.98         | 677851         |        |       |   |     |
| 11 | E160            | STATE TREASURERS OFFICE         | 1               | 7000243384  | PRESIDIO TECHNOLOGY CAPITAL LLC | 5703246411        | (\$1,627.31) | 1,627.31         | 677952         |        |       |   |     |
| 12 | E160            | STATE TREASURERS OFFICE         | 1               | 7000243384  | PRESIDIO TECHNOLOGY CAPITAL LLC | 5703246413        | (\$688.76)   | 688.76           | 678223         |        |       |   |     |
| 13 | E160            | STATE TREASURERS OFFICE         | 1               | 7000243384  | PRESIDIO TECHNOLOGY CAPITAL LLC | 5703246415        | (\$1,138.29) | 1,138.29         | 678052         |        |       |   |     |
| 14 | E160            | STATE TREASURERS OFFICE         | 1               | 7000243384  | PRESIDIO TECHNOLOGY CAPITAL LLC | 5703246417        | (\$178.75)   | 178.75           | 678509         |        |       |   |     |
| 15 | E160            | STATE TREASURERS OFFICE         | 2               | 7000070681  | POLLOCK FINANCIAL SERVICES      | 5703262828        | (\$402.57)   | 402.57           | Konica 1310-01 |        |       |   |     |
| 16 | E160            | STATE TREASURERS OFFICE         | 2               | 7000070681  | POLLOCK FINANCIAL SERVICES      | 5703272995        | (\$232.07)   | 232.07           | Konica 2105-01 |        |       |   |     |
| 17 | E160            | STATE TREASURERS OFFICE         | 2               | 7000070681  | POLLOCK FINANCIAL SERVICES      | 5703272997        | (\$228.29)   | 228.29           | Konica 2106-01 |        |       |   |     |
| 18 | E160            | STATE TREASURERS OFFICE         | 2               | 7000243384  | PRESIDIO TECHNOLOGY CAPITAL LLC | 5703259181        | (\$1,627.31) | 1,627.31         | 677952         |        |       |   |     |
| 19 | E160            | STATE TREASURERS OFFICE         | 2               | 7000243384  | PRESIDIO TECHNOLOGY CAPITAL LLC | 5703259184        | (\$1,138.29) | 1,138.29         | 678052         |        |       |   |     |
| 20 | E160            | STATE TREASURERS OFFICE         | 2               | 7000243384  | PRESIDIO TECHNOLOGY CAPITAL LLC | 5703259669        | (\$178.75)   | 178.75           | 678509         |        |       |   |     |
| 21 | E160            | STATE TREASURERS OFFICE         | 2               | 7000243384  | PRESIDIO TECHNOLOGY CAPITAL LLC | 5703259674        | (\$688.76)   | 688.76           | 678223         |        |       |   |     |
| 22 | E160            | STATE TREASURERS OFFICE         | 3               | 7000070681  | POLLOCK FINANCIAL SERVICES      | 5703283592        | (\$402.57)   | 402.57           | Konica 1310-01 |        |       |   |     |
| 23 | E160            | STATE TREASURERS OFFICE         | 3               | 7000070681  | POLLOCK FINANCIAL SERVICES      | 5703296511        | (\$228.29)   | 228.29           | Konica 2106-01 |        |       |   |     |
| 24 | E160            | STATE TREASURERS OFFICE         | 3               | 7000070681  | POLLOCK FINANCIAL SERVICES      | 5703296515        | (\$232.07)   | 232.07           | Kcnica 2105-01 |        |       |   | -   |
|    | < > Le          | ase Rollforward Expenditure     | Reconciliation  | Paymen      | t Schedule BW Expense Report    | GL BW Asset Listi | ng BW Ex     | pense Report Do  | Payment Sche   | dule ( | + : [ | 4 |     |

#### b. Payment Schedule (Excluded)

GASB 87 Payment schedule for EXCLUDED leases. This tab allows for the reconciler to track additional leases not covered by GASB 87. This is for Agency information only but is highly recommended to assist in monthly reconciliations.

### Excluded leases are reported here by category. This section will be audit heavy.

| A                       |              | с                | D                                               | Ε                                                          | F    |                                               | G   | н                                                    | 1                                                                   | J      |                        |
|-------------------------|--------------|------------------|-------------------------------------------------|------------------------------------------------------------|------|-----------------------------------------------|-----|------------------------------------------------------|---------------------------------------------------------------------|--------|------------------------|
| 1 Reconciliation be     | tween Ge     | neral Ledger a   | nd Payment Schedule                             |                                                            |      |                                               |     | x                                                    | Formula helper - DO NOT                                             | DELETE |                        |
| 2 This schedule is f    | ormula dri   | ven. Contact /   | ACFR Team to update if needed.                  |                                                            |      |                                               |     |                                                      |                                                                     |        |                        |
| 3 Reconciled through FI | M01 through  | 7                |                                                 |                                                            |      |                                               |     |                                                      |                                                                     |        |                        |
| 4 Fiscal Year           |              | 2022             |                                                 |                                                            |      |                                               |     |                                                      |                                                                     |        |                        |
| 5                       |              |                  |                                                 | Formula<br>(Source: Payment Schedule<br>Tab - Columns M-O) |      | Formula<br>(Source: BW Expense<br>Report Tab) | Scl | Formula<br>Source: Payment<br>hedule Tab - Column Q) | Formula                                                             |        |                        |
| Lease Type              | ¥            | G/L Account      | G/L Account Description                         | Total Lease Payments to be<br>made in FY22                 | •    | Total Payments through<br>Period - 7          | т   | ot I Payments through<br>Period - 7                  | Reconciliation between<br>Payment Schedule and<br>Payments Posted 🖵 |        | Expense Summa          |
|                         |              | () T             |                                                 |                                                            |      |                                               |     |                                                      |                                                                     |        |                        |
| Excluded from GASB      | 87 (LOW Valu | e or Short-Term) | Shart Tarr Bart Other Neg IT                    |                                                            |      |                                               |     | _                                                    |                                                                     |        |                        |
| Short-Term              |              | 5040490001       | Short-Term Rent-Other-Non-Ti                    |                                                            |      |                                               |     |                                                      |                                                                     |        |                        |
| Short-Term              |              | 5040037000       | Short-Term Rent Data Proc En                    |                                                            |      |                                               |     |                                                      |                                                                     |        |                        |
| 6 Short-Term            |              | 5040040000       | Short Term Rent - Med Sci Lab Equip             |                                                            |      |                                               |     |                                                      |                                                                     |        |                        |
| Short-Term              |              | 5040060000       | Short Term Rent-Non State Owned Building        |                                                            |      | -                                             |     |                                                      |                                                                     |        |                        |
| Short-Term              |              | 5040080000       | Short Term Rent-Non State Owned Land            |                                                            |      | -                                             |     |                                                      |                                                                     |        |                        |
| Short-Term              |              | 5040490005       | Short Term Rent-Other-Hvy Equip-Non Real Estate |                                                            |      | -                                             |     |                                                      |                                                                     |        |                        |
| 9                       |              |                  |                                                 |                                                            |      | -                                             |     |                                                      |                                                                     |        |                        |
| Low Value               |              | 5040490000       | Lease - Low Value Other Non-IT                  |                                                            |      | · · ·                                         |     |                                                      |                                                                     |        |                        |
| Low Value               |              | 5040067000       | Lease - Low Value Copier Equipment              |                                                            |      | 4,312.20                                      |     |                                                      |                                                                     |        |                        |
| Low Value               |              | 5040077000       | Lease - Low Value Data Processing               |                                                            |      |                                               |     |                                                      |                                                                     |        |                        |
| Excluded by Type        |              | 5040490003       | Rent Post Office Box                            |                                                            |      |                                               |     |                                                      |                                                                     |        |                        |
| Excluded by Type        |              | 5040490004       | Rent Storage Tanks                              |                                                            |      |                                               |     |                                                      |                                                                     |        |                        |
| Excluded by Type        |              | 5040490002       | Rent-Other-Mtg Rms & Video Equip                |                                                            |      |                                               |     |                                                      |                                                                     |        |                        |
| Excluded by Type        |              | 5040490008       | Rent Postage Equipment                          |                                                            |      | 537.48                                        |     |                                                      |                                                                     |        |                        |
| Excluded by Type        |              | 5040490009       | Rent Parking                                    |                                                            |      |                                               |     |                                                      |                                                                     |        |                        |
| Excluded by Type        |              | 5040490010       | Rent Storage Space                              |                                                            |      | -                                             |     |                                                      |                                                                     |        |                        |
| Excluded by Type        |              | 5040490011       | Rent Towers                                     |                                                            |      | •                                             |     |                                                      |                                                                     |        |                        |
| Excluded by Type        |              | 5040490012       | Rent Trash Containers                           |                                                            |      | -                                             |     |                                                      |                                                                     |        |                        |
| 1                       |              | 5040400007       | Internel Dept Others Maters Dept                |                                                            |      | -                                             |     |                                                      |                                                                     |        |                        |
| Inter-Agency            |              | 5040490007       | Internal Kent-Other-Motor Pool                  |                                                            |      | · ·                                           |     |                                                      |                                                                     |        |                        |
| Inter-Agency            |              | 5040070000       | Rent-St Own RI Pron                             |                                                            |      | 120 590 58                                    |     |                                                      |                                                                     |        |                        |
| Inter-Agency            |              | 5040070001       | Rent-St Own-M&O Ches                            |                                                            |      | -                                             |     |                                                      |                                                                     |        |                        |
| 8                       |              |                  |                                                 |                                                            |      |                                               |     |                                                      |                                                                     |        |                        |
| Contingent              |              | 5040050000       | Contingent Rent Pmts - Non-IT                   |                                                            |      |                                               |     |                                                      |                                                                     |        |                        |
| Contingent              |              | 5040057000       | Contingent Rent Pmts - IT                       |                                                            |      | 1,412.84                                      |     |                                                      |                                                                     |        |                        |
| 1                       |              |                  |                                                 |                                                            |      | -                                             |     |                                                      |                                                                     |        |                        |
| 1                       |              |                  | Total                                           | 54,781.08                                                  |      | 148,069.45                                    |     | 42,432.70                                            | -                                                                   |        |                        |
|                         |              |                  |                                                 |                                                            |      | 148,069.45                                    |     |                                                      |                                                                     |        |                        |
| <ul> <li>ACF</li> </ul> | R Reportin   | g Lease R        | ollforward Expenditure Reconciliation           | Payment Schedule                                           | SW E | xpense Report GL                              | BW  | Asset Listing B\                                     | V Expense Report Doc                                                | Paymer | nt Schedule (Excluded) |
| landu 📼                 |              |                  |                                                 |                                                            |      |                                               |     |                                                      |                                                                     |        |                        |

|    | Α                        | В                  | С                             | D               | E                |                | F                    | G            | н            | 1            | J                           | K                 | L                 | М                |     |
|----|--------------------------|--------------------|-------------------------------|-----------------|------------------|----------------|----------------------|--------------|--------------|--------------|-----------------------------|-------------------|-------------------|------------------|-----|
| 1  | Formula                  | Formula            | Formula                       | Input Required  | Input Requ       | ired           | Input Required       | Formula      | Formula      | Formula      | Input<br>Required           | Input<br>Required | Input<br>Required | Input<br>Require |     |
| 2  | ACFR<br>Business<br>Area | Business<br>Area 🖵 | Business Area Name            | Lease ID        | Vendor           | ¥              | Lease Type           | Principal GL | Interest GL  | Executory GL | Lease New for<br>Current FY | Fiscal Year       | Payment<br>Date 🖵 | Princip<br>Amour |     |
| 3  | A000                     | E160               | STATE TREASURERS OFFICE       |                 |                  |                |                      | 0            | 0            | 0            |                             |                   |                   |                  |     |
| 4  | A000                     | E160               | STATE TREASURERS OFFICE       |                 |                  |                |                      | 0            | 0            | 0            |                             |                   |                   |                  |     |
| 5  | A000                     | E160               | STATE TREASURERS OFFICE       |                 |                  |                |                      | 0            | 0            | 0            |                             |                   |                   |                  |     |
| 6  | A000                     | E160               | STATE TREASURERS OFFICE       |                 |                  |                |                      | 0            | 0            | 0            |                             |                   |                   |                  |     |
| 7  | A000                     | E160               | STATE TREASURERS OFFICE       |                 |                  |                |                      | 0            | 0            | 0            |                             |                   |                   |                  |     |
| 8  | A000                     | E160               | STATE TREASURERS OFFICE       |                 |                  |                |                      | 0            | 0            | 0            |                             |                   |                   |                  |     |
| 9  | A000                     | E160               | STATE TREASURERS OFFICE       |                 |                  |                |                      | 0            | 0            | 0            |                             |                   |                   |                  |     |
| 10 | A000                     | E160               | STATE TREASURERS OFFICE       |                 |                  |                |                      | 0            | 0            | 0            |                             |                   |                   |                  |     |
| 11 | A000                     | E160               | STATE TREASURERS OFFICE       |                 |                  |                |                      | 0            | 0            | 0            |                             |                   |                   |                  |     |
| 12 | A000                     | E160               | STATE TREASURERS OFFICE       |                 |                  |                |                      | 0            | 0            | 0            |                             |                   |                   |                  |     |
| 13 | A000                     | E160               | STATE TREASURERS OFFICE       |                 |                  |                |                      | 0            | 0            | 0            |                             |                   |                   |                  |     |
| 14 | A000                     | E160               | STATE TREASURERS OFFICE       |                 |                  |                |                      | 0            | 0            | 0            |                             |                   |                   |                  |     |
| 15 | A000                     | E160               | STATE TREASURERS OFFICE       |                 |                  |                |                      | 0            | 0            | 0            |                             |                   |                   |                  |     |
| 16 | A000                     | E160               | STATE TREASURERS OFFICE       |                 |                  |                |                      | 0            | 0            | 0            |                             |                   |                   |                  |     |
| 17 | A000                     | E160               | STATE TREASURERS OFFICE       |                 |                  |                |                      | 0            | 0            | 0            |                             |                   |                   |                  |     |
| 18 | A000                     | E160               | STATE TREASURERS OFFICE       |                 |                  |                |                      | 0            | 0            | 0            |                             |                   |                   |                  |     |
| 19 | A000                     | E160               | STATE TREASURERS OFFICE       |                 |                  |                |                      | 0            | 0            | 0            |                             |                   |                   |                  |     |
| 20 | A000                     | E160               | STATE TREASURERS OFFICE       |                 |                  |                |                      | 0            | 0            | 0            |                             |                   |                   |                  |     |
| 21 | A000                     | E160               | STATE TREASURERS OFFICE       |                 |                  |                |                      | 0            | 0            | 0            |                             |                   |                   |                  |     |
| 22 |                          |                    |                               |                 |                  |                |                      |              |              |              |                             |                   |                   |                  | i 💌 |
|    | < →                      | Exper              | nditure Reconciliation Paymen | t Schedule BW E | kpense Report GL | BW Asset Listi | ng BW Expense Report | Doc Payn     | nent Schedul | e (Excluded) | Master I .                  | . 🕂 :             | 4                 | Þ                |     |

## 4. Green: Supporting Information

These tabs are used for lookup formulas only. No adjustments should ever be required.

#### a. Master Data

List of all relevant leasing expense g/ls and their respective reporting category.

|    | А             | В                         | С                                     | D                                     | E        | F          | G        | н        | 1   | J          |        |
|----|---------------|---------------------------|---------------------------------------|---------------------------------------|----------|------------|----------|----------|-----|------------|--------|
| 1  | G/L Account ~ | G/L Account Description - | Long Name                             | <ul> <li>Reporting Categor</li> </ul> | -        |            |          |          |     |            |        |
| 2  | 5040050000    | CONTNGNT REN NON-IT       | Contingent Rent Pmts - Non-IT         | Contingent                            |          |            |          |          |     |            |        |
| 3  | 5040057000    | CONTINGNT RENT - IT       | Contingent Rent Pmts - IT             | Contingent                            |          |            |          |          |     |            |        |
| 4  | 5040490002    | RENT-OTH-ROOM&VID         | Rent-Other-Mtg Rms & Video Equip      | Excluded by Type                      |          |            |          |          |     |            |        |
| 5  | 5040490003    | RENT PO BOX               | Rent Post Office Box                  | Excluded by Type                      |          |            |          |          |     |            |        |
| 6  | 5040490004    | RENT STOR TANK            | Rent Storage Tanks                    | Excluded by Type                      |          |            |          |          |     |            |        |
| 7  | 5040490008    | RENT POSTAGE EQUIP        | Rent Postage Equipment                | Excluded by Type                      |          |            |          |          |     |            |        |
| 8  | 5040490009    | RENT PARKING              | Rent Parking                          | Excluded by Type                      |          |            |          |          |     |            |        |
| 9  | 5040490010    | RENT STORAGE SPACE        | Rent Storage Space                    | Excluded by Type                      |          |            |          |          |     |            |        |
| 10 | 5040490011    | RENT TOWERS               | Rent Towers                           | Excluded by Type                      |          |            |          |          |     |            |        |
| 11 | 5040490012    | RENT TRASH CONTAINER      | Rent Trash Containers                 | Excluded by Type                      |          |            |          |          |     |            |        |
| 12 | 5040070000    | RENT-ST OWN RL PROP       | State owned real property             | Inter-Agency                          |          |            |          |          |     |            |        |
| 13 | 5040070001    | RENT-ST OWN-M&O CHGS      | State owned real property             | Inter-Agency                          |          |            |          |          |     |            |        |
| 14 | 5040490006    | INTERNAL RSC VESSELS      | Internal Rent-Other-Research Vessels  | Inter-Agency                          |          |            |          |          |     |            |        |
| 15 | 5040490007    | INTERNAL MOTOR POOL       | Internal Rent-Other-Motor Pool        | Inter-Agency                          |          |            |          |          |     |            |        |
| 16 | 5041810000    | LEASE OTHER-EXC COST      | Lease Other - Executory Cost          | Lease Expense                         |          |            |          |          |     |            |        |
| 17 | 5041820000    | LEASE OTHER - PRINCP      | Lease Other - Principal               | Lease Expense                         |          |            |          |          |     |            |        |
| 18 | 5041830000    | LEASE OTHER-INTEREST      | Lease Other - Interest                | Lease Expense                         |          |            |          |          |     |            |        |
| 4  | ▶ Payr        | ment Schedule BW Exp      | ense Report GL BW Asset Listing BW Ex | pense Report Doc P                    | ayment S | chedule (E | xcluded) | Master D | ata | ease Types | with ( |

### b. Lease Types with GL Accts

List of list types and respective g/ls for principals, interest and executory costs.

|    | A                         | В                       | С                      | D                       | E      | F          | G     | н          | 1           | J      | K        | L      | М           | N           | 0      | Р          | Q   | R   | S |   |
|----|---------------------------|-------------------------|------------------------|-------------------------|--------|------------|-------|------------|-------------|--------|----------|--------|-------------|-------------|--------|------------|-----|-----|---|---|
| 1  | Lease Type                | GL Account<br>Principal | GL Account<br>Interest | GL Account<br>Executory |        |            |       |            |             |        |          |        |             |             |        |            |     |     |   |   |
| 2  | Leased Building           | 5041840000              | 5041850000             | 5041860000              |        |            |       |            |             |        |          |        |             |             |        |            |     |     |   |   |
| 3  | Leased Land               | 5041840000              | 5041850000             | 5041860000              |        |            |       |            |             |        |          |        |             |             |        |            |     |     |   |   |
| 4  | Leased Copy Equipment     | 5041867020              | 5041867030             | 5041867010              |        |            |       |            |             |        |          |        |             |             |        |            |     |     |   |   |
| 5  | Leased Computer Equipment | 5041867050              | 5041867060             | 5041867040              |        |            |       |            |             |        |          |        |             |             |        |            |     |     |   |   |
| 6  | Leased Other Equipment    | 5041820000              | 5041830000             | 5041810000              |        |            |       |            |             |        |          |        |             |             |        |            |     |     |   |   |
| 7  | Leased Medical Equipment  | 5041860020              | 5041860030             | 5041860010              |        |            |       |            |             |        |          |        |             |             |        |            |     |     |   |   |
| 8  | Leased Heavy Equipment    | 5041860050              | 5041860060             | 5041860040              |        |            |       |            |             |        |          |        |             |             |        |            |     |     |   |   |
| 9  |                           |                         |                        |                         |        |            |       |            |             |        |          |        |             |             |        |            |     |     |   |   |
| 10 | LV Leased Copy Equipment  | 5040067000              | n/a                    | n/a                     |        |            |       |            |             |        |          |        |             |             |        |            |     |     |   |   |
| 11 | Short Term Copy Equipment | 5040027000              | n/a                    | n/a                     |        |            |       |            |             |        |          |        |             |             |        |            |     |     |   |   |
| 12 | Contingent Payments       | 5040057000              | n/a                    | n/a                     |        |            |       |            |             |        |          |        |             |             |        |            |     |     |   |   |
| 13 |                           |                         |                        |                         |        |            |       |            |             |        |          |        |             |             |        |            |     |     |   |   |
| 14 |                           |                         |                        |                         |        |            |       |            |             |        |          |        |             |             |        |            |     |     |   |   |
| 15 |                           |                         |                        |                         |        |            |       |            |             |        |          |        |             |             |        |            |     |     |   |   |
| 16 |                           |                         |                        |                         |        |            |       |            |             |        |          |        |             |             |        |            |     |     |   |   |
| 17 |                           |                         |                        |                         |        |            |       |            |             |        |          |        |             |             |        |            |     |     |   |   |
| 18 |                           |                         |                        |                         |        |            |       |            |             |        |          |        |             |             | _      |            |     |     |   |   |
| 19 |                           |                         |                        |                         |        |            |       |            |             |        |          |        |             |             |        |            |     |     |   | Ŧ |
|    | BW Expense                | Report GL               | BW Ass                 | et Listing              | BW Exp | ense Repor | t Doc | Payment So | hedule (Exc | luded) | Master D | ata Le | ase Types v | with GL Acc | ts Imp | lementatio | (+) | : • | Þ |   |

## c. Implementation Master Data from July 2021 (for reference only)

| 1  | A                           | В                | С                     |                  | D                      |               | E                       | F                  | G                                                                                | н                                      | 1                                 | -                      |
|----|-----------------------------|------------------|-----------------------|------------------|------------------------|---------------|-------------------------|--------------------|----------------------------------------------------------------------------------|----------------------------------------|-----------------------------------|------------------------|
| 1  | State of South Carolina 🔻   | <b>•</b>         |                       | -                |                        | Ψ.            | *                       |                    | <b>*</b>                                                                         |                                        | Ŧ                                 |                        |
| 2  | Lease Master Data           |                  |                       |                  |                        |               |                         |                    |                                                                                  |                                        |                                   |                        |
| 3  |                             |                  |                       |                  |                        |               |                         |                    |                                                                                  |                                        |                                   |                        |
| 4  | STEP 1 - Start completing y | our agency's     | lease master data.    |                  |                        |               |                         |                    |                                                                                  |                                        |                                   |                        |
| 5  | Lease ID                    | Business<br>Area | Business Area Nar     | ne               | Lease Description      | Ca            | ommencement<br>of Lease | Expiration<br>Date | Is this lease recorded<br>in a governmental<br>fund or a business-<br>type fund? | Lease Type<br>(Reference tab column M) | Intent to<br>Purchase or<br>Keep? | Asse<br>(Ref<br>tab co |
| 6  |                             |                  |                       |                  |                        |               |                         |                    |                                                                                  |                                        |                                   |                        |
| 7  | This tab is recommende      | d but not re     | equired.              |                  |                        |               |                         |                    |                                                                                  |                                        |                                   |                        |
| 8  |                             |                  |                       |                  |                        |               |                         |                    |                                                                                  |                                        |                                   |                        |
| 9  |                             |                  |                       |                  |                        |               |                         |                    |                                                                                  |                                        |                                   |                        |
| 10 |                             |                  |                       |                  |                        |               |                         |                    |                                                                                  |                                        |                                   |                        |
| 11 |                             |                  |                       |                  |                        |               |                         |                    |                                                                                  |                                        |                                   |                        |
| 12 |                             |                  |                       |                  |                        |               |                         |                    |                                                                                  |                                        |                                   |                        |
| 13 |                             |                  |                       |                  |                        |               |                         |                    |                                                                                  |                                        |                                   |                        |
| 14 |                             |                  |                       |                  |                        |               |                         |                    |                                                                                  |                                        |                                   |                        |
| 15 | i                           |                  |                       |                  |                        |               |                         |                    |                                                                                  |                                        |                                   |                        |
| 16 |                             |                  |                       |                  |                        |               |                         |                    |                                                                                  |                                        |                                   |                        |
| 17 |                             |                  |                       |                  |                        |               |                         |                    |                                                                                  |                                        |                                   |                        |
|    |                             |                  |                       |                  |                        |               |                         |                    |                                                                                  |                                        |                                   |                        |
|    | BW Asset                    | Listing          | BW Expense Report Doc | Payment Schedule | (Excluded) Master Data | Lease Types w | ith GL Accts            | Impleme            | ntation (for refere                                                              | ence) ACFR 🕂                           | 4                                 | Þ                      |

#### d. ACFR Business Areas

#### List of all Business Areas and their ACFR Business Area rollup.

|    | Α             | В                                | С          | D           | E      | F         | G       | н           | 1        | J       | К            | L          | м    | N          | 0    | Р        | Q | R |  |
|----|---------------|----------------------------------|------------|-------------|--------|-----------|---------|-------------|----------|---------|--------------|------------|------|------------|------|----------|---|---|--|
| 1  | Business Area | Business Area Description        | Function   |             |        |           |         |             |          |         |              |            |      |            |      |          |   |   |  |
| 2  | A000          | GENERAL GOVERNMENTAL (ACFR ONLY) | A000       |             |        |           |         |             |          |         |              |            |      |            |      |          |   |   |  |
| 3  | A010          | LEG DEPT-THE SENATE              | A000       |             |        |           |         |             |          |         |              |            |      |            |      |          |   |   |  |
| 4  | A050          | LEG DEPT-HOUSE OF REPRE          | A000       |             |        |           |         |             |          |         |              |            |      |            |      |          |   |   |  |
| 5  | A150          | LEG DEPT-CDE LAWS LEG CNCL       | A000       |             |        |           |         |             |          |         |              |            |      |            |      |          |   |   |  |
| 6  | A170          | LEG DEPT-LEG PRINT, INFO & TECH  | A000       |             |        |           |         |             |          |         |              |            |      |            |      |          |   |   |  |
| 7  | A200          | LEG DEPT-LEG AUDIT COUNCIL       | A000       |             |        |           |         |             |          |         |              |            |      |            |      |          |   |   |  |
| 8  | A850          | EDUCATION OVERSIGHT COMMITTEE    | A000       |             |        |           |         |             |          |         |              |            |      |            |      |          |   |   |  |
| 9  | C050          | ADMINISTRATIVE LAW JUDGES        | A000       |             |        |           |         |             |          |         |              |            |      |            |      |          |   |   |  |
| 10 | D050          | GOVERNORS OFF-E C OF S           | A000       |             |        |           |         |             |          |         |              |            |      |            |      |          |   |   |  |
| 11 | D100          | GOVERNORS OFF-SLED               | A000       |             |        |           |         |             |          |         |              |            |      |            |      |          |   |   |  |
| 12 | D170          | GOVERNORS OFF-O E P P            | A000       |             |        |           |         |             |          |         |              |            |      |            |      |          |   |   |  |
| 13 | D200          | GOVERNORS OFF-MAN & GRND         | A000       |             |        |           |         |             |          |         |              |            |      |            |      |          |   |   |  |
| 14 | D250          | INSPECTOR GENERAL                | A000       |             |        |           |         |             |          |         |              |            |      |            |      |          |   |   |  |
| 15 | D500          | DEPARTMENT OF ADMIN              | A000       |             |        |           |         |             |          |         |              |            |      |            |      |          |   |   |  |
| 16 | E040          | LIEUTENANT GOVERNOR              | A000       |             |        |           |         |             |          |         |              |            |      |            |      |          |   |   |  |
| 17 | E080          | SECRETARY OF STATE               | A000       |             |        |           |         |             |          |         |              |            |      |            |      |          |   |   |  |
| 18 | E120          | COMPTROLLER GENERAL              | A000       |             |        |           |         |             |          |         |              |            |      |            |      |          |   |   |  |
| 19 | E160          | STATE TREASURERS OFFICE          | A000       |             |        |           |         |             |          |         |              |            |      |            |      |          |   |   |  |
| 20 | E170          | TOBACCO SETTLMNT REV MGMT AUTH   | A000       |             |        |           |         |             |          |         |              |            |      |            |      |          |   |   |  |
|    | • • …         | BW Expense Report Doc Payme      | nt Schedul | e (Excludeo | d) Mas | ster Data | Lease T | ypes with G | GL Accts | Impleme | ntation (for | reference) | ACFR | Business A | reas | $\oplus$ | - | Þ |  |

## C. Other Important Items to Remember/Understand

## 1. Payment Schedule-Source of Information

The Payment Schedule is sourced from the lease implementation completed by your Agency as part of GASB 87. This process is where the lease life is setup, principal, interest, and executory costs are calculated on a regular basis and a lease amortization schedule is set up over the life of the lease. Your Agency then must make payments in agreement to this schedule, posting the correct amounts to the correct g/l's on a monthly basis. Any variances between the g/l and the payment schedule MUST be reconciled by your Agency and adjusted either through j/e to the g/l or payment schedule.

New Leases will need to be added as needed and schedules will need to be created when not provided by vendor. Currently, Presidio is the only vendor providing the amortization schedules.

### 2. Where the Reconciler has Direct Inputs and Where Formulas are Denoted

Formulas are denoted with a light blue background/blue font for heading. Reconciler input is required where denoted by "Input Required" or "BW". "BW" means a direct copy and paste from a specific Business Warehouse report to be run for the specific period.

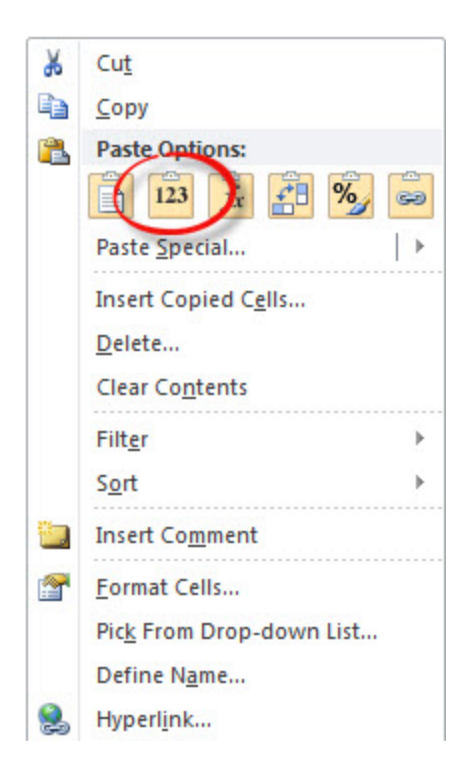

|     |                  |                  |                                        |                   |            |                                 | Columns     | with "Input I    | Required" a  | llow for dire       | ct -           |        |           |    |          | _   |
|-----|------------------|------------------|----------------------------------------|-------------------|------------|---------------------------------|-------------|------------------|--------------|---------------------|----------------|--------|-----------|----|----------|-----|
|     | A                | B                | С                                      | <u> </u>          | W          | х                               |             | input from       | m Doconcil   | <b>.</b>            | AC             | A      | D         | AE | AF       |     |
| 1   | Paymer           | nt Schedule-Leas | Payment Schedules copied from lease im | ementation setur  | for        |                                 |             | input noi        | II Reconcile | 31                  |                |        |           |    |          |     |
| 2   | Thru FN          | 1: (             | 5                                      |                   |            |                                 |             |                  |              |                     |                |        |           |    |          |     |
|     | -                |                  |                                        |                   |            |                                 |             |                  |              |                     |                |        |           |    |          |     |
| 3   | Formu            | ula Formula      | Formula                                | Input Require     | Form       | ula Formula                     | Formula     | Formula          | Formula      | Formula             | Input Required |        |           |    |          |     |
|     | ACE              | R .              |                                        |                   |            |                                 |             |                  |              |                     |                |        |           |    |          |     |
|     | Busine           | Business         | Business Area Name                     | Lease ID          | Asset (    | lass<br>Asset Class Description | Asset Value | Sum of Principal | Variance     | Lease Payment       | Notes          |        |           |    |          |     |
| 4   | Area             | 🗸 🖌 Area         |                                        | ccuse in          | Cod        | e 🚽                             | Per SCEIS   | Payments         | * <b>*</b>   | Count 🧅             | Hotes          | w      |           |    |          |     |
| 346 | 400              | 0 F160           | STATE TREASURERS OFFICE                | 678509            | _          |                                 |             |                  |              | 25.00               |                |        |           |    |          |     |
| 347 | 400              | 0 E160           | STATE TREASURERS OFFICE                | 678500            |            | -                               |             |                  |              | 25.00               |                |        |           |    |          |     |
| 240 | 400              | 0 5160           | STATE TREASURERS OFFICE                | 678500            |            |                                 |             |                  |              | 20.00               |                |        |           |    |          |     |
| 240 | AUU              | 0 5160           | STATE TREASURERS OFFICE                | 678509            |            |                                 | -           |                  |              | 27.00               |                |        |           |    |          |     |
| 349 | AUU              | 0 5160           | STATE TREASURERS OFFICE                | 678509            | -          |                                 | -           |                  |              | 28.00               |                |        |           |    |          |     |
| 300 | AUU              | 0 E160           | STATE TREASURERS OFFICE                | 6/8509            |            |                                 |             |                  |              | 29.00               |                |        |           |    |          |     |
| 351 | A00              | 0 E160           | STATE TREASURERS OFFICE                | 678509            |            |                                 | -           |                  |              | 30.00               |                |        |           |    |          |     |
| 352 | A00              | 0 E160           | STATE TREASURERS OFFICE                | 678509            | _          |                                 | •           |                  |              | 31.00               |                |        |           |    |          |     |
| 353 | A00              | 0 E160           | STATE TREASURERS OFFICE                | 678509            |            |                                 |             |                  |              | 32.00               |                |        |           |    |          |     |
| 354 | A00              | 0 E160           | STATE TREASURERS OFFICE                | 678509            |            |                                 |             |                  |              | 33.00               |                |        |           |    |          |     |
| 355 | A00              | 0 E160           | STATE TREASURERS OFFICE                | 678509            |            |                                 |             |                  |              | 34.00               |                |        |           |    |          |     |
| 356 | A00              | 0 E160           | STATE TREASURERS OFFICE                | 678509            |            |                                 |             |                  |              | 35.00               |                |        |           |    |          |     |
| 357 | A00              | 0 E160           | STATE TREASURERS OFFICE                | 678509            |            |                                 |             |                  |              | 36.00               |                |        |           |    |          |     |
| 358 |                  |                  |                                        |                   |            |                                 |             |                  |              | -                   |                |        |           |    |          |     |
| 359 | -                |                  |                                        |                   |            |                                 |             |                  |              |                     |                |        |           |    |          |     |
| 360 |                  |                  |                                        |                   |            |                                 |             |                  |              |                     |                |        |           |    |          |     |
| 361 |                  |                  |                                        |                   |            |                                 |             |                  |              |                     |                |        |           |    |          |     |
| 362 |                  |                  |                                        |                   |            |                                 |             |                  |              |                     |                |        |           |    |          |     |
| 363 |                  |                  |                                        |                   |            |                                 |             |                  |              |                     |                |        |           |    |          |     |
| 364 |                  |                  |                                        |                   |            |                                 |             |                  |              |                     |                |        |           |    |          | Ŧ   |
|     |                  |                  |                                        |                   |            |                                 | 9           |                  |              | o 10 I              | a 101 I        |        |           | -  |          |     |
|     | · •              | Lease            | Romorward Expenditure Reco             | Colum             | ins with   | Blue Headers are                | e formulas  | and are NO       | vv Expense   | Report Doc          | Payment Schedu | ie ( ( | t) : L    | •  | •        |     |
|     |                  |                  |                                        |                   |            | to be tampere                   | d with      |                  |              |                     |                |        |           |    |          |     |
|     |                  |                  |                                        |                   |            |                                 |             |                  |              |                     |                |        |           |    |          |     |
|     |                  | Α                | В                                      | С                 | D          | E                               |             | F                | G            | н                   | 1 I I          |        | J         |    | K        |     |
|     | 1 R              | usinoss Wara     | house (BW) Report - New Lease R        | enort             |            |                                 |             |                  |              |                     |                |        |           |    |          |     |
|     | i D              | usiness ware     | nouse (Bw) Report - New Lease Re       | pon               |            |                                 |             |                  |              |                     |                |        |           |    |          |     |
|     | 2 <mark>U</mark> | pdate Month      | ly by new expenses from BW belo        | w in columns A    | I. Then co | py formula in column J.         |             |                  |              |                     |                |        |           |    |          |     |
|     | 3 Re             | eport Period     | 6                                      |                   |            |                                 |             |                  |              |                     |                |        |           |    |          |     |
|     | 4 Fi             | scal Year        | 2022                                   |                   |            |                                 |             |                  |              |                     |                |        |           |    |          |     |
|     | 5                | BW               | BW                                     | BW                | BW         | BW                              |             | BW               | BW           | BW                  | BW             |        | Formula   |    | Input    |     |
|     |                  |                  |                                        |                   |            |                                 |             |                  |              |                     |                |        |           |    |          |     |
|     |                  | Business Area    | Business Area Name                     | Posting period Ve | ndor       | Vendor Name                     |             | Acctg Doc Number | G/L Account  | G/L Account Descrin | tion Total     |        | ease Type |    | Commer   |     |
|     | 6                | 5                |                                        |                   | -          |                                 |             |                  |              | .,                  |                |        |           | /A | ction Ne |     |
| 104 | 0                |                  |                                        |                   |            |                                 | Ŀ           | Ľ                |              |                     | •              |        |           |    |          |     |
| 104 | 8560             |                  |                                        |                   |            |                                 |             |                  |              |                     |                | _      |           |    |          |     |
| 104 | 8201             |                  |                                        |                   |            |                                 |             |                  |              |                     |                |        |           |    |          |     |
| 104 | 8562             |                  |                                        |                   | _          |                                 |             |                  |              |                     |                |        |           |    |          |     |
| 104 | 8563             |                  |                                        |                   | _          |                                 | MII 6       | - discontactory  |              | for a start         |                |        |           |    |          |     |
| 104 | 8564             |                  |                                        |                   | _          | Columns with By                 | v are for   | a direct copy    | y and paste  | from the            |                |        |           |    |          |     |
| 104 | 8565             |                  |                                        |                   | _          | respec                          | tive Busin  | ess Wareho       | use report   |                     |                |        |           |    |          |     |
| 104 | 8566             |                  |                                        |                   | _          |                                 |             |                  |              |                     |                |        |           |    |          |     |
| 104 | 8567             |                  |                                        |                   | _          |                                 |             |                  |              |                     |                |        |           |    |          |     |
| 104 | 8568             |                  |                                        |                   |            |                                 |             |                  |              |                     |                |        |           |    |          |     |
| 104 | 8569             |                  |                                        |                   |            |                                 |             |                  |              |                     |                |        |           |    |          |     |
| 104 | 8570             |                  |                                        |                   |            |                                 |             |                  |              |                     |                |        |           |    |          |     |
| 104 | 8571             |                  |                                        |                   |            |                                 |             |                  |              |                     |                |        |           |    |          |     |
| 104 | 8572             |                  |                                        |                   |            |                                 |             |                  |              |                     |                |        |           |    |          |     |
| 104 | 8573             |                  |                                        |                   |            |                                 |             |                  |              |                     |                |        |           |    |          |     |
| 104 | 8574             |                  |                                        |                   |            |                                 |             |                  |              |                     |                |        |           |    |          |     |
| 104 | 8575             |                  |                                        |                   |            |                                 |             |                  |              |                     |                |        |           |    |          |     |
| 104 | 8576             |                  |                                        |                   |            |                                 |             |                  |              |                     |                |        |           |    |          | it. |
| 104 | 5570             |                  |                                        |                   | _          |                                 |             |                  | 1            |                     |                | -      | ~         |    |          | ١Ľ  |
|     |                  |                  |                                        |                   |            |                                 |             |                  |              |                     |                |        |           |    |          |     |

# 2. RECONCILIATION PROCEDURES (in order)

## A. Update FY/FM

1. Update FY, if applicable

It will roll through to the rest of the tabs. No need to update anywhere else.

| 12   | Α                               | В                                  | С             | DE               | F                              | G                       | Н                            | I.                          | J K                        | L                          | M N              | 0       | P 🔮  |
|------|---------------------------------|------------------------------------|---------------|------------------|--------------------------------|-------------------------|------------------------------|-----------------------------|----------------------------|----------------------------|------------------|---------|------|
| 1    | Lease - Rollforward             | E160                               |               |                  |                                |                         |                              |                             |                            |                            |                  |         |      |
| 2    | Fiscal Year                     | 2022                               |               |                  |                                |                         |                              |                             |                            |                            |                  |         |      |
| - 2  | Courses Drier Vear Balancer and | Agong (Input (Columns A D) Raw     | mont Schodule |                  |                                |                         |                              |                             |                            |                            |                  |         |      |
| J 10 | Source, Frior rear balances and | Agency input (columns A - D). Payl | nent Scheune  |                  | Update                         | FY                      | 2022                         |                             | 2022                       |                            | Principal Paymer | •       |      |
| - 10 |                                 |                                    |               |                  |                                |                         | 2022                         |                             | 2023                       |                            | Frincipal Paymen | 11.5    |      |
|      | Lease ID                        | Type of Debt/Lease                 | Agency        | Interest<br>Rate | Debt<br>Outstanding<br>6/30/21 | Increases/<br>(Revenue) | Decreases/<br>(Expenditures) | Debt Outstanding<br>6/30/22 | x Due Within One<br>X Year | Net Long-Term<br>Liability | 2022             | 2023    | 2024 |
| 11   |                                 | Y                                  | -             | <b>.</b>         |                                |                         | -                            | -                           | -                          | -                          | <b>•</b>         | -       | E.   |
| 176  |                                 |                                    | E160          |                  |                                | -                       | -                            | -                           | -                          | -                          | -                | -       |      |
| 177  |                                 |                                    | E160          |                  |                                | -                       | -                            |                             |                            | -                          |                  | -       |      |
| 178  |                                 |                                    | E160          |                  |                                | -                       | -                            | -                           | -                          | -                          | -                | -       |      |
| 179  |                                 |                                    | E160          |                  |                                | -                       | -                            | -                           | -                          | -                          | -                | -       |      |
| 180  |                                 |                                    | E160          |                  |                                | -                       | -                            |                             |                            | -                          |                  | -       | _    |
| 181  |                                 |                                    | E160          |                  |                                | -                       | -                            |                             |                            | -                          | -                | -       |      |
| 182  |                                 |                                    | E160          |                  |                                | -                       | -                            | -                           | -                          | -                          | -                | -       |      |
| 183  |                                 |                                    | E160          |                  |                                | -                       | -                            |                             | -                          | -                          |                  | -       |      |
| 184  |                                 |                                    | E160          |                  |                                | -                       | -                            | -                           | -                          | -                          | -                | -       |      |
| 185  |                                 |                                    | E160          |                  |                                | -                       | -                            | -                           | -                          | -                          | -                | -       |      |
| 186  |                                 |                                    | E160          |                  |                                | -                       | -                            |                             |                            | -                          | -                | -       |      |
| 187  |                                 |                                    | E160          |                  |                                | -                       | -                            | -                           | -                          | -                          | -                | -       |      |
| 188  |                                 |                                    | E160          |                  |                                | -                       | -                            | -                           | -                          | -                          | -                | -       |      |
| 189  |                                 |                                    | E160          |                  |                                | -                       | -                            |                             |                            | -                          | -                | -       |      |
| 190  |                                 | -                                  | E160          |                  |                                | -                       | -                            | -                           | -                          | -                          | -                | -       |      |
| •    | Lease Rollforware               | d Expenditure Reconciliatio        | on Paym       | ent Sched        | lule BW Ex                     | pense Report G          | BW Ass                       | et Listing BW               | Expense Report             | Doc Payn                   | nent Schedule (  | . 🕂 : 🖣 | Þ    |

2. Expenditure Reconciliation

## a. Update the FM Only!

It will roll through to the rest of the tabs. No need to update anywhere else.

|    | Α                                  | В              | с                                           | D                          | Е | F                      | G                        | 1          | н            | 1         | J                |        |
|----|------------------------------------|----------------|---------------------------------------------|----------------------------|---|------------------------|--------------------------|------------|--------------|-----------|------------------|--------|
| 1  | <b>Reconciliation between Ge</b>   | neral Ledger a | nd Payment Schedule                         |                            |   |                        | x                        | Formula he | Iper - DO NO | T DELETE  |                  |        |
| 2  | This schedule is formula dri       | ven and may n  | eed adjustments going forward.              |                            |   |                        |                          |            |              |           |                  |        |
| 3  | Reconciled through FM01 through    | 6              |                                             |                            |   |                        |                          |            | Note         | to Rec    | onciler          |        |
| 4  | Fiscal Year                        | 2022           |                                             |                            |   |                        |                          |            |              |           | uncher.          |        |
|    |                                    |                | Update FM                                   | Formula                    |   | Formula                | Formula                  |            | Formula      | neiper    | which sums       |        |
|    |                                    |                |                                             | (Source: Payment Schedule  |   | (Source: BW Expense    | (Source: Payment         | Fo         | items ı      | marked    | with "x" by      |        |
| 5  |                                    |                |                                             | Tab - Columns M-O)         |   | Report Tab)            | Schedule Tab - Column Q) |            | Recor        | nciler on | Payment          | _      |
|    |                                    |                |                                             | Total Loaco Daumonte to bo |   | Total Daumonts through | Total Daumonts through   | Reconcilia | <pre>c</pre> | chedule   | tab              |        |
|    | Lease Type                         | G/L Account    | G/L Account Description                     | made in EV22               |   | Period - 6             | Period - 6               | Payment    |              | chequie   |                  | mary I |
| 6  | <b>v</b>                           | -              | ·                                           |                            | - | T CHOU - U             | ▼ (Inclusion - 0         | Payment    | ts Posted 🖵  |           |                  |        |
| 7  | Leased Other Equipment             | 5041820000     | Lease Other - Principal                     | -                          |   |                        | -                        |            | -            |           | Lease Expense    |        |
| 8  | Leased Copy Equipment              | 5041867020     | Lease IT Copiers - Principal                | 8,926.25                   |   | 4,041.05               | 4,041.05                 |            | -            |           |                  |        |
| 9  | Leased Computer Equipment          | 5041867050     | Lease Data Processing Equip - Principal     | 16,746.96                  |   | 16,216.90              | 16,216.90                |            | -            |           | Short-Term       |        |
| 10 | Leased Medical Equipment           | 5041860020     | Lease - Med Sci Lab Equip - Principal       | -                          |   |                        | -                        |            |              |           | Low Value        |        |
| 11 | Leased Building                    | 5041840000     | Lease Building - Principal                  | -                          |   | -                      | -                        |            | -            |           |                  |        |
| 12 | Leased Land                        | 5041870000     | Lease Land - Principal                      | -                          |   |                        | -                        |            | -            |           | Excluded by Type |        |
| 13 | Leased Heavy Equipment             | 5041860050     | Lease-Hvy Equip-Non Real Estate - Principal | -                          |   | -                      | -                        |            | -            |           | Inter-Agency     |        |
| 14 |                                    |                |                                             |                            |   |                        |                          |            |              |           |                  | _      |
| 15 | Leased Other Equipment             | 5041830000     | Lease Other - Interest                      | -                          |   |                        | -                        |            | -            |           | Contingent       | _      |
| 16 | Leased Copy Equipment              | 5041867030     | Lease IT Copiers - Interest                 | 1,428.91                   |   | 676.17                 | 676.17                   |            | -            |           |                  | _      |
| 17 | Leased Computer Equipment          | 5041867060     | Lease Data Processing Equip - Interest      | 288.42                     |   | 282.23                 | 282.23                   |            | -            |           | Total            | _      |
| 18 | Leased Medical Equipment           | 5041860030     | Lease - Med Sci Lab Equip - Interest        | -                          |   | -                      | -                        |            | -            |           | Expense          | Repo   |
| 19 | Leased Building                    | 5041850000     | Lease Building - Interest                   | -                          |   |                        |                          |            | -            |           |                  | C      |
| 20 | Leased Land                        | 5041880000     | Lease Land - Interest                       | -                          |   |                        |                          |            |              |           |                  |        |
| 21 | Leased Heavy Equipment             | 5041800000     | Lease-ny Lyophon Real Estate - Interest     | -                          |   | -                      | •                        |            |              |           |                  |        |
|    | <ul> <li>Lease Rollforw</li> </ul> | ard Expen      | diture Reconciliation Payment Schedule      | BW Expense Report G        |   | BW Asset Listing       | BW Expense Report Do     | ic Payn    | nent Schedu  | le ( (+   |                  | ۱.     |
|    |                                    |                |                                             |                            |   |                        |                          |            |              |           |                  |        |

## B. Update/Verify Beginning Balance

## 1. Lease Rollforward

The debt outstanding in column F <u>MUST</u> agree to previous year's reporting package for debt outstanding at year end in column I. YOUR PACKAGE WILL NOT BE ACCEPTED IF THESE ROLLFORWARD BALANCES DON'T AGREE.

| 12   | A                             | В                                    | С              | D E                | F                              | G                       |                              | 1                           | K                        | L                          | M N               | 0     | P 🔮   |
|------|-------------------------------|--------------------------------------|----------------|--------------------|--------------------------------|-------------------------|------------------------------|-----------------------------|--------------------------|----------------------------|-------------------|-------|-------|
| 1    | Lease - Rollforward           | E160                                 |                |                    |                                |                         | This sho                     | ould agree to               | PY                       |                            |                   |       |       |
| 2    | Fiscal Year                   | 2022                                 |                |                    |                                |                         | clos                         | na nackado                  |                          |                            |                   |       |       |
| 2    | Source: Brier Vear Balancer a | nd Agongy Input (Columns A. D). Ros  | mont Schodulo  | Tab (Column        |                                |                         | CIUSI                        | ng package.                 |                          |                            |                   |       |       |
| L 10 | Source. Filor real balances a | nu Agency input (columns A - D). Pay | filent Scheude |                    | S F - AKJ.                     | 1                       | 2022                         |                             | 2022                     |                            | Drineinal Dauman  |       |       |
| - IU |                               |                                      |                |                    |                                |                         | 2022                         |                             | 2023                     |                            | Principal Payment | 15    |       |
|      | Lease ID                      | Type of Debt/Lease                   | Agency         | Interest<br>Rate x | Debt<br>Outstanding<br>6/30/21 | Increases/<br>(Revenue) | Decreases/<br>(Expenditures) | Debt Outstanding<br>6/30/22 | x Due Within One<br>Year | Net Long-Term<br>Liability | 2022              | 2023  | 2024  |
| 11   |                               | *                                    | -              |                    | *                              | <b>_</b>                | <b>*</b>                     | <b>*</b>                    |                          | *                          | • •               | -     | E.    |
| 12   | 677351                        | Leased Computer Equipment            | E160           | 6.29%              | -                              | •                       | -                            |                             |                          | -                          | -                 | -     |       |
| 13   | 677851                        | Leased Computer Equipment            | E160           | 6.54%              | 1,844                          |                         | (1,844)                      | -                           | -                        | -                          | 1,844             | -     |       |
| 14   | 677952                        | Leased Computer Equipment            | E160           | 6.79%              | 4,820                          | -                       | (4,820)                      |                             | -                        | -                          | 4,820             | -     |       |
| 15   | 678223                        | Leased Computer Equipment            | E160           | 7.04%              | 4,042                          |                         | (4,042)                      |                             | -                        | -                          | 4,042             | -     |       |
| 16   | 678052                        | Leased Computer Equipment            | E160           | 6.79%              | 4,480                          |                         | (4,480)                      | -                           | -                        | -                          | 4,480             | -     |       |
| 17   | 678509                        | Leased Computer Equipment            | E160           | 7.29%              | 1,561                          | -                       | (1,561)                      |                             | -                        | -                          | 1,561             | -     |       |
| 18   | Konica 1310-01                | Leased Copy Equipment                | E160           | 5.26%              | -                              | 7,324                   | (4,554)                      | 2,769                       | 2,769                    | -                          | 4,554             | 2,769 |       |
| 19   | Konica 2106-01                | Leased Copy Equipment                | E160           | 5.26%              | -                              | 11,845                  | (2,168)                      | 9,677                       | 2,285                    | 7,392                      | 2,168             | 2,285 | 2,401 |
| 20   | Konica 2105-01                | Leased Copy Equipment                | E160           | 5.26%              | -                              | 12,041                  | (2,204)                      | 9,837                       | 2,323                    | 7,515                      | 2,204             | 2,323 | 2,44  |
| 21   |                               |                                      | E160           |                    |                                |                         | -                            |                             |                          | -                          | -                 | -     |       |
| 22   |                               |                                      | E160           |                    |                                | -                       | -                            | -                           | -                        | -                          | -                 | -     |       |
| 23   |                               |                                      | E160           |                    |                                |                         | -                            |                             |                          | -                          | -                 | -     |       |
| 24   |                               |                                      | E160           |                    |                                | -                       | -                            | -                           | -                        | -                          | -                 | -     |       |
| 25   |                               |                                      | E160           |                    |                                | -                       | -                            | -                           | -                        | -                          | -                 | -     |       |
| 26   |                               |                                      | E160           |                    |                                | -                       | -                            |                             | -                        | -                          | -                 | -     |       |
| -    | Lease Rollforwa               | Expenditure Reconciliati             | on Paym        | ent Schedu         | ile BW Exp                     | ense Report G           | L BW Asse                    | et Listing BW I             | Expense Report           | Doc Paym                   | ient Schedule (   | + : • | )     |

- C. Update BW Reports through FM selected on the expenditure reconciliation.
- 1. BW Asset Listing
- a. Download BW file from Business Warehouse for respective FM: Yearend Rptg Asset History Sheet

| Ē               | Open                                                                                                    |                                                                                                    |
|-----------------|----------------------------------------------------------------------------------------------------|----------------------------------------------------------------------------------------------------|
| Search in       | Year End Reports                                                                                                    | ) 🗙 🕷 🕼 🎟 🤏 🗸                                                                                                    |
| Find<br>Eistory | Name         JWG Yearend Rptg - Operating Lease Expense w/Vendor         Yearend Rpt - Inter Government Rec/Pay         Yearend Rptg - Accounts Receivable Current with Customer         Yearend Rptg - AR (Contributions) Delimited by Assets         Yearend Rptg - AR (Refunds)         Yearend Rptg - Asset History Sheet         Yearend Rptg - Cash & Investments | Last Changed On<br>10/19/2018 1:17<br>7/29/2015 11:57<br>2/22/2019 1:00 AM<br>4/12/2019 10:30<br>6/28/2013 12:32<br>4/26/2019 9:09 AM<br>3/30/2016 1:24 PM |
| Favorites       | Yearend Rptg - Inter-Agency Prior Year Payables with vo.<br>Yearend Rptg - Inventory<br>Yearend Rptg - Litigation Expense<br>Yearend Rptg - Operating Lease Expense w/Vendor<br>Yearend Rptg - Operating Lease Expenses<br>Yearend Rptg - Prepaid Expenses                                                                                                    | You will need to manipulate<br>the layout to match the layout<br>per Excel Tab                                                                             |
| Roles           | Yearend Rptg - Prepaid Expenses Item Text 127<br>Yearend Rptg - Prior Year Payables with Vendor                                                                                                    | 8/4/2020 8:32 AM<br>1/28/2022 1:03 AM                                                                                                    |
|                 | Name (All)                                                                                                    | Open<br>Cancel                                                                                                    |
|                 |                                                                                                    |                                                                                                    |

NOTE – BW report default view should mimic this tab.

b. Paste special as values BW file onto BW Asset Listing tab

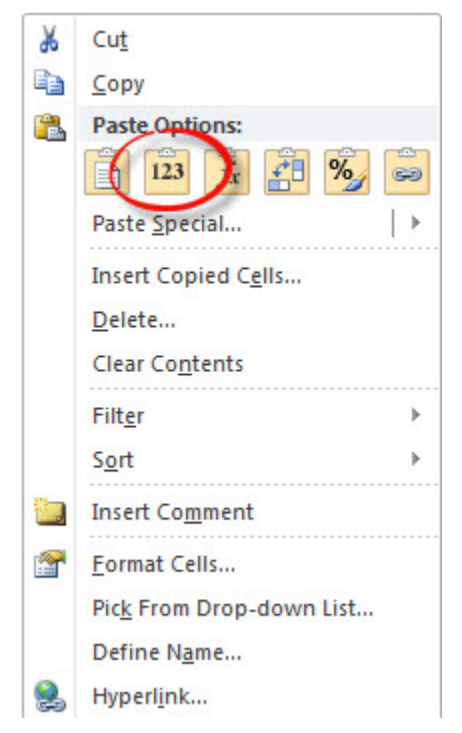

| 1 2 |              | А                          | В                 | С                            | D                     | F             | G                |               | Н                | l. I          | J             | К                 | L            |
|-----|--------------|----------------------------|-------------------|------------------------------|-----------------------|---------------|------------------|---------------|------------------|---------------|---------------|-------------------|--------------|
|     | 1            | Business Warehouse (BW     | ) Report - Asse   | t History for Lease Rep      | orting                |               |                  |               |                  |               |               |                   |              |
|     | 2            | Fiscal Year                | 2022              |                              | w                     | ill cover t   | he               |               |                  |               |               |                   |              |
|     | 4            | Totals for Leased Assets O | Only - All form   | ula driven, rows 8-14        | siani                 | ficance c     | of this          |               |                  |               |               |                   |              |
| E - | 6            | Leased Asset               | Business area     | Business area Name           | Asset reco            | oncilation    | later            | tion          | APC FY start     | Acquisition   | Retirement    | Transfer Debits   | Transfer Cre |
| - · | 1            | Leased Building            |                   |                              |                       |               |                  |               |                  |               |               | •                 |              |
|     | <del>y</del> | Leased Land                |                   |                              |                       |               |                  |               |                  | 31 210 05     |               |                   |              |
|     | īυ           | Leased Computer Equipment  |                   |                              |                       |               |                  |               | 197,001.63       | -             | -             |                   |              |
| 1.1 | 11           | Leased Other Equipment     |                   |                              |                       |               |                  |               |                  |               |               | -                 |              |
|     | 13           | Leased Heavy Equipment     |                   |                              |                       |               |                  |               | -                | -             |               | -                 |              |
| 古.  | 15           | Reconciled Bal             | ance (Should agre | e to BW report less "Not Lea | sed" classification): |               |                  |               | 197.001.63       | 31.210.05     |               | -                 |              |
|     | 16           | Update Monthly, replaci    | ng all data belo  | w in columns B-W. Th         | en copy formula       |               |                  |               |                  |               |               |                   |              |
|     | 17           | Formula                    | BW                | BW                           | BW                    | BW            | BW               |               | BW               | BW            | BW            | BW                | BW           |
|     | 18           | Leased Asset 🛛 🚽           | Business area 💌   | Business area Name           | Asset Number 🔻        | Asset class 👻 | Asset class Desc | ription 💌     | APC FY start 🛛 👻 | Acquisition 💌 | Retirement 💌  | Transfer Debits 🔻 | Transfer Cre |
|     | 19           | Not Leased                 | E160              | STATE TREASURERS OFFICE      | 15000000000           | 15400         | SCEIS_Data Proc  | : Eqp         | \$11,747.78      |               |               |                   |              |
|     | 20           | Not Leased                 | E160              | STATE TREASURERS OFFICE      | 15000004219           | 15400         | SCEIS_Data Proc  | : Eqp         | \$5,836.85       |               |               |                   |              |
|     | 21           | Not Leased                 | E160              | STATE TREASURERS OFFICE      | 150000010506          | 15000         | SCEIS_Office Equ | uipm          | \$16,283.90      |               | (\$16,283.90) |                   |              |
|     | 22           | Not Leased                 | E160              | STATE TREASURERS OFFICE      | 150000011657          | 15400         | SCEIS_Data Proc  | : Eqp         | \$20,908.38      |               |               |                   |              |
|     | 23           | Not Leased                 | E160              | STATE TREASURERS OFFICE      | 150000011658          | 15400         | SCEIS_Data Proc  | Eqp           | \$5,306.69       |               |               |                   |              |
|     | 24           | Leased Computer Equipment  | E160              | STATE TREASURERS OFFICE      | 150000015225          | 15400         | SCEIS_Data Proc  | : Eqp         | \$18,477.65      |               |               |                   |              |
|     | 25           | Leased Computer Equipment  | E160              | STATE TREASURERS OFFICE      | 150000015730          | 15200         | SCEIS_Copy & Fa  | ax Eqp        | St. 19.38        |               |               |                   |              |
|     | 26           | Leased Computer Equipment  | E160              | STATE TREASURERS OFFICE      | 150000015869          | 15400         | SCEIS_Data Proc  | : Eqp         | \$52,867.40      |               |               |                   |              |
|     | 27           | Leased Conter Equipment    | E160              | STATE TREASURERS OFFICE      | 150000015891          | 15400         | SCEIS_Data Proc  | : Eqp         | \$36,980.23      |               |               |                   |              |
|     | 28           | Leased Computer Finance    | E160              | STATE TREASURERS OFFICE      | 150000015968          | 15400         | SCEIS Data Proc  | Ean           | \$22,293,64      |               |               |                   |              |
| -   | •            | Lease Rollforward          | -liture Dr        | conciliation Dovmont         | Schodulo DM/          | Evenence Pap  | ort GL BW /      | Asset Listing | g 🛛 BW Expense R | eport Doc     | I ETE data ir | columns B-        | N and 📗      |
|     |              |                            | Verify            | formula covers all           | rows of BW            | report        |                  |               |                  | the           | n paste BW t  | file in column    | s B-W        |

2. BW Expense Report GL: Yearend Rptg – Operating Lease Expense w/Vendor

| Ē             |                  | Open                                    |                     | _ <b>D</b> X   |
|---------------|------------------|-----------------------------------------|---------------------|----------------|
| Search in     | Year End Reports | •                                       | 🗈 🗙 🕷 🛛 🛱 💷 🍕       | ∛9 -           |
|               | Name             |                                         | Last Changed O      | n              |
| 1 <u>(m</u> ) | JWG Yearend R    | ptg - Operating Lease Expense w/Vendo   | or 10/19/2018 1:1   | 7              |
|               | Yearend Rpt - In | ter Government Rec/Pay                  | 7/29/2015 11:5      | 7              |
| Find          | Yearend Rptg -   | Accounts Receivable Current with Custo  | mer 2/22/2019 1:00  | AM             |
|               | Yearend Rptg - / | AR (Contributions) Delimited by Assets  | 4/12/2019 10:3      | 0              |
|               | Yearend Rptg - / | AR (Refunds)                            | 6/28/2013 12:3      | 2              |
|               | Yearend Rptg - / | Asset History Sheet                     | 4/26/2019 9:09      | AM             |
| History       | Yearend Rptg - ( | Cash & Investments                      | 3/30/2016 1:24      | PM             |
|               | Yearend Rptg - I | nter-Agency Prior Year Payables with Ve | ndor 6/20/2018 11:3 | 7              |
|               | Yearend Rptg - I | nventory                                | 6/27/2013 11:1      | 9              |
|               | Yearend Rptg - l | itigation Expense                       | 5/19/2020 2:43      | PM             |
| Favorites     | Yearend Rptg - ( | Operating Lease Expense w/Vendor        | 2/18/2022 1:30      | AM             |
|               | Yearend Rptg - ( | Operating Lease enses                   | 7/14/2011 2:24      | PM             |
|               | Yearend Rptg - F | Prepaid Expenses                        | 5/8/2020 1:01 /     | AM             |
|               | Yearend Rptg - F | Prepaid Expenses Item Text 127          |                     |                |
| Roles         | Yearend Rptg - F | Prior Year Payables with Vendor         | You will need t     | o maninulate   |
|               | ,                |                                         | the levent to use   |                |
|               | Name             |                                         | the layout to ma    | atch the layou |
|               | Туре             | (All)                                   | per Exc             | el Tab         |
|               |                  |                                         |                     | 1              |
|               |                  |                                         |                     |                |

a. Download BW file from BW for respective FM

NOTE – BW report default view should mimic this tab.

b. Paste special as values BW file onto BW Expense Report GL, cell A7.

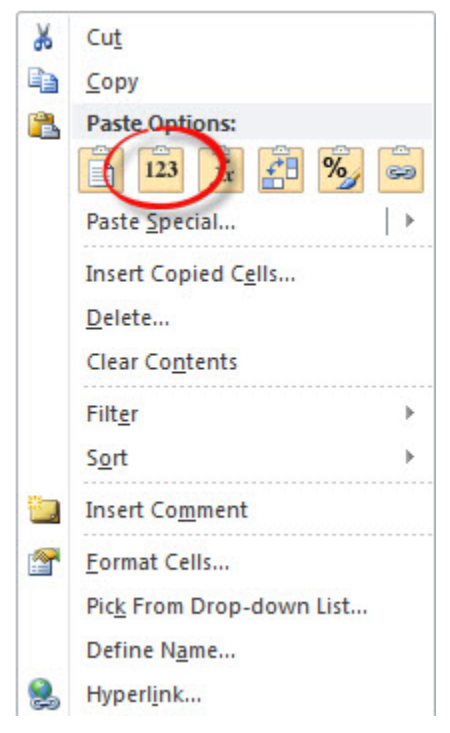

|     | A                     | A B C                    |                              | С                    | D                      |                         | E                  | F                | G           | Н                       | 1               | J             | к                          | E |
|-----|-----------------------|--------------------------|------------------------------|----------------------|------------------------|-------------------------|--------------------|------------------|-------------|-------------------------|-----------------|---------------|----------------------------|---|
| 1   | <b>Business Wareh</b> | ouse (BW) Report - New   | Lease Rep                    | oort                 |                        |                         |                    |                  |             |                         |                 |               |                            | L |
| 2   | Update Monthle        | / by new expenses from I | BW below                     | / in columns         | A-I. Then co           | py formula in co        | olumn J.           |                  |             |                         |                 |               |                            |   |
| 3   | Report Period         | 6                        |                              |                      |                        |                         |                    |                  |             |                         |                 |               |                            |   |
| 4   | Fiscal Year           | 2022                     |                              |                      |                        |                         |                    |                  |             |                         |                 |               |                            |   |
| 5   | BW                    | BW                       |                              | BW                   | BW                     |                         | BW                 | BW               | BW          | BW                      | BW              | Formula       | Input                      |   |
| 6   | Business Area         | Business Area Name       | Po                           | osting period        | Vendor                 | Ver                     | ndor Name          | Acctg Doc Number | G/L Account | G/L Account Description | Total           | Lease Type    | Comments<br>/Action Needed |   |
| 134 | E160                  | STATE TREASURERS OFFICE  |                              | 6                    | 7000070681             | POLLOCK FINANCI         | AL SERVICES        | 5703357970       | 5040057000  | CONTINGNT RENT - IT     | (\$40.98)       | Contingent    |                            |   |
| 135 | E160                  | STATE TREASURERS OFFICE  |                              | 6                    | 7000070681             | POLLOCK FINANCI         | AL SERVICES        | 5703357970       | 5041867020  | LEASE COPIERS PRIN      | (\$378.65)      | Lease Expense |                            |   |
| 136 | E160                  | STATE TREASURERS OFFICE  |                              | 6                    | 7000070681             | POLLOCK FINANCI         | AL SERVICES        | 5703357970       | 5041867030  | LEASE COPIERS INT       | (\$23.92)       | Lease Expense |                            |   |
| 137 | E160                  | STATE TREASURERS OFFICE  |                              | 6                    | 7000070681             | POLLOCK FINANCI         | AL SERVICES        | 5703366554       | 5040057000  | CONTINGNT RENT - IT     | (\$26.94)       | Contingent    |                            |   |
| 138 | E160                  | STATE TREASURERS OFFICE  |                              | 6                    | 7000070681             | POLLOCK FINANCI         | AL SERVICES        | 5703366554       | 5040067000  | LSE-LOW VAL COPIER      | (\$211.90)      | Low Value     |                            |   |
| 139 | E160                  | STATE TREASURERS OFFICE  |                              | 6                    | 7000070681             | POLLOCK FINANCI         | AL SERVICES        | 5703366703       | 5040067000  | LSE-LOW VAL COPIER      | (\$99.63)       | Low Value     |                            |   |
| 140 | E160                  | STATE TREASURERS OFFICE  |                              | 6                    | 7000243384             | PRESIDIO TECHNO         | LOGY CAPITAL LLC   | 5703350804       | 5041867050  | LEASE DP EQUIP PRIN     | (\$174.39)      | Lease Expense |                            |   |
| 141 | E160                  | STATE TREASURERS OFFICE  |                              | 6                    | 7000243384             | PRESIDIO TECHNO         | LOGY CAPITAL LLC   | 5703350804       | 5041867060  | LEASE DP EQUIP INT      | (\$4.36)        | Lease Expense |                            |   |
| 142 | E160                  | STATE TREASURERS OFFICE  |                              | 6                    | 7000243384             | PRESIDIO TECHNO         | LOGY CAPITAL LLC   | 5703350807       | 5041867050  | LEASE DP EQUIP PRIN     | (\$678.48)      | Lease Expense |                            |   |
| 143 | E160                  | STATE TREASURERS OFFICE  |                              | 6                    | 7000243384             | PRESIDIO TECHNO         | LOGY CAPITAL LLC   | 5703350807       | 5041867060  | LEASE DP EQUIP INT      | (\$10.28)       | Lease Expense |                            |   |
| 144 | E160                  | STATE TREASURERS OFFICE  |                              | 6                    | #                      | Not assigned            |                    | 1010897026       | 5040490000  | LSE-LOW VAL OTHER       | \$136.34        | Low Value     |                            |   |
| 145 | E160                  | STATE TREASURERS OFFICE  |                              | 6                    | #                      | Not assigned            |                    | 1011003398       | 5041867020  | LEASE COPIERS PRIN      | (\$4.72)        | Lease Expense |                            |   |
| 146 | E160                  | STATE TREASURERS OFFICE  |                              | 6                    | #                      | Not assigned            |                    | 1011003398       | 5041867030  | LEASE COPIERS INT       | \$4.72          | Lease Expense |                            |   |
| 147 | Overall Result        |                          |                              |                      |                        |                         |                    |                  |             |                         | (\$148,069.45)  | 0             |                            |   |
| 148 |                       |                          |                              |                      |                        |                         |                    |                  |             |                         |                 | 0             |                            |   |
| 149 | 1                     |                          |                              |                      |                        |                         |                    |                  |             |                         |                 | 0             |                            |   |
| 150 | 1                     |                          |                              |                      |                        |                         |                    |                  |             |                         |                 | 0             |                            | F |
|     | < > Le                | ase Rollforward Expe     | enditure Re                  | concilit ion         | Paymen                 | t Schedule              | W Expense Report G | BW Asset Lis     | ting BW     | / Expense Report Doc    | Payment Sch dul | e ( 🕂 🕴       | •                          |   |
|     |                       |                          | DELE <sup>-</sup><br>then pa | TE data i<br>aste BW | n columr<br>file in co | is A-I and<br>lumns A-I |                    | -                | V           | erify formula cover     | rs all rows of  | BW report     |                            |   |

## c. Verify Reconciliation of Lease Type

Note to the Reconciler: This reconciliation is important because it tags each recorded g/l expense by "Lease Type". Any variance indicates that relevant g/l expenses will not be properly reconciled as they have not been properly identified to a "Lease Type".

"Lease Type" is important because it flows to Expenditure Reconciliation tab which reconciles the G/L to Payment Schedule as established according to GASB 87 requirements.

|     | С              | D              | E                                | F                | G           | н                       | 1                | J                | К                          | L    | М               | N            | 0 |
|-----|----------------|----------------|----------------------------------|------------------|-------------|-------------------------|------------------|------------------|----------------------------|------|-----------------|--------------|---|
| 1 1 | eport          |                |                                  |                  |             |                         |                  |                  |                            |      |                 |              |   |
| 2   | w in column    | s A-I. Then co | opy formula in column J.         |                  |             |                         |                  |                  |                            |      |                 |              |   |
| 3   |                |                | 1                                |                  |             |                         |                  |                  |                            |      |                 |              |   |
| 4   |                |                |                                  |                  |             |                         |                  |                  |                            |      |                 |              |   |
| 5   | BW             | BW             | BW                               | BW               | BW          | BW                      | BW               | Formula          | Input                      |      |                 |              |   |
|     | Posting period | Vendor         | Vendor Name                      | Acctg Doc Number | G/L Account | G/L Account Description | Total            | Lease Type       | Comments<br>/Action Needed |      | Expense Su      | mmary        |   |
| 6   | -              | -              |                                  |                  | Ψ.          |                         | <b>Y Y</b>       | -                | · ·                        |      |                 |              |   |
| 7   | 1              | 7000228668     | PITNEY BOWES                     | 5703246221       | 5040490008  | RENT POSTAGE EQUIP      | (\$179.16)       | Excluded by Type |                            |      |                 |              |   |
| 8   | 1              | 7000070681     | POLLOCK FINANCIAL SERVICES       | 5703245687       | 5040057000  | CONTINGNT RENT - IT     | (\$67.55)        | Contingent       |                            | L    | ease Expense    | (21,216.35)  |   |
| 9   | 1              | 7000070681     | POLLOCK FINANCIAL SERVICES       | 5703245687       | 5041867020  | LEASE COPIERS PRIN      | (\$370.46)       | Lease Expense    |                            | S    | Short-Term      | -            |   |
| 10  | 1              | 7000070681     | POLLOCK FINANCIAL SERVICES       | 5703245687       | 5041867030  | LEASE COPIERS INT       | (\$32.11)        | Lease Expense    |                            | L    | ow Value        | (4,312.20)   |   |
| 11  | 1              | 7000070681     | POLLOCK FINANCIAL SERVICES       | 5703245689       | 5040057000  | CONTINGNT RENT - IT     | (\$49.41)        | Contingent       |                            |      |                 |              |   |
| 12  | 1              | 7000070681     | POLLOCK FINANCIAL SERVICES       | 5703245689       | 5040067000  | LSE-LOW VAL COPIER      | (\$225.50)       | Low Value        |                            | E    | xcluded by Type | (537.48)     |   |
| 13  | 1              | 7000070681     | POLLOCK FINANCIAL SERVICES       | 5703245790       | 5040057000  | CONTINGNT RENT - IT     | (\$0.87)         | Contingent       |                            | 1    | nter-Agency     | (120,590.58) |   |
| 14  | 1              | 7000070681     | POLLOCK FINANCIAL SERVICES       | 5703245790       | 5040067000  | LSE-LOW VAL COPIER      | (\$181.11)       | Low Value        |                            |      |                 |              |   |
| 15  | 1              | 7000070681     | POLLOCK FINANCIAL SERVICES       | 5703246224       | 5040057000  | CONTINGNT RENT - IT     | (\$12.58)        | Contingent       |                            | C    | Contingent      | (1,412.84)   |   |
| 16  | 1              | 7000070681     | POLLOCK FINANCIAL SERVICES       | 5703246224       | 5040067000  | LSE-LOW VAL COPIER      | (\$211.90)       | Low Value        |                            |      |                 |              |   |
| 17  | 1              | 7000070681     | POLLOCK FINANCIAL SERVICES       | 5703252511       | 5040057000  | CONTINGNT RENT - IT     | (\$28.18)        | Contingent       |                            | (    | Grand Total     | (148,069.45) |   |
| 18  | 1              | 7000070681     | POLLOCK FINANCIAL SERVICES       | 5703252511       | 5040067000  | LSE-LOW VAL COPIER      | (\$102.96)       | Low Value        |                            | 0    | Overall Result  | (148,069.45) |   |
| 19  | 1              | 7000070681     | POLLOCK FINANCIAL SERVICES       | 5703252517       | 5041867020  | LEASE COPIERS PRIN      | (\$179.27)       | Lease Expense    |                            | ١    | /ariance        |              |   |
| 20  | 1              | 7000070681     | POLLOCK FINANCIAL SERVICES       | 5703252517       | 5041867030  | LEASE COPIERS INT       | (\$52.80)        | Lease Expense    |                            |      | /               | -            |   |
| 21  | 1              | 7000070681     | POLLOCK FINANCIAL SERVICES       | 5703252562       | 5040057000  | CONTINGNT RENT - IT     | Ver              | ify variance i   | is zero                    |      |                 |              |   |
| 22  | 1              | 7000070681     | POLLOCK FINANCIAL SERVICES       | 5703252562       | 5041867020  | LEASE COPIERS PRIN      |                  | ny vanance i     | 5 2010                     |      |                 |              |   |
| 23  | 1              | 7000070681     | POLLOCK FINANCIAL SERVICES       | 5703252562       | 504 867030  | LEASE COPIERS INT       | (\$51.94)        | Lease Expense    |                            |      |                 |              |   |
|     | • •            | Lease Rollfo   | rward Expenditure Reconciliation | Payment Sche     | dule BV     | / Expense Report GL     | BW Asset Listing | BW Expense       | Report Doc Pay             | ment | Schedule ( 🛄    | + : •        | Þ |

- D. Add New Leases
- Create Payment Schedules if not provide by vendor to establish amortization of principal, interest, and executory costs over the life of the lease. See <a href="https://cg.sc.gov/guidance-and-forms-state-agencies/gasb-87-lease-accounting">https://cg.sc.gov/guidance-andforms-state-agencies/gasb-87-lease-accounting</a> for further guidance. Also, contact ACFR team if a blank lease calculator is needed.
- 2. Create Lease asset using the SCEIS Help document. See <u>https://cg.sc.gov/guidance-and-forms-state-agencies/gasb-87-lease-accounting</u> for further guidance.
- 3. Payment Schedule
- a. Add lease to Payment Schedule tab

All relevant information MUST be complete, assets reconciled and agree to GASB 87 requirements. 1,000 rows of formulas have been filled. If more rows are needed, please contact the ACFR team to unlock and fill for your Agency.

|     | Α                        | В                  | с                                      | D                       |              | E               |        | F                | G            | н            | 1            | J                           | K                 | L                 | M                |
|-----|--------------------------|--------------------|----------------------------------------|-------------------------|--------------|-----------------|--------|------------------|--------------|--------------|--------------|-----------------------------|-------------------|-------------------|------------------|
| 1   | Payment Sch              | edule-Lease        | Payment Schedules copied from lease in | nplementation setup for | GASB 87      |                 |        |                  |              |              |              |                             |                   |                   |                  |
| 2   | Thru FM:                 | 6                  |                                        |                         |              |                 |        |                  |              |              |              |                             |                   |                   | _                |
| 3   | Formula                  | Formula            | Formula                                | Input Required          | Input I      | Required        | In     | put Required     | Formula      | Formula      | Formula      | Formula                     | Input<br>Required | Input<br>Required | Inpu<br>Requir   |
| 4   | ACFR<br>Business<br>Area | Business<br>Area 🗣 | Business Area Name                     | Lease ID                | Ve           | endor 👻         | ]      | Lease Type       | Principal GL | Interest GL  | Executory GL | Lease New for<br>Current FY | Fiscal Year       | Payment<br>Date   | Princip<br>Amour |
| 970 | A000                     | E160               | STATE TREASURERS OFFICE                |                         |              |                 |        |                  | 0            | 0            | 0            |                             |                   |                   |                  |
| 971 | A000                     | E160               | STATE TREASURERS OFFICE                |                         |              |                 |        |                  | 0            | 0            | 0            |                             |                   |                   |                  |
| 972 | A000                     | E160               | STATE TRE Data Input rog               | uired for               |              |                 |        |                  | 0            | 0            | 0            |                             |                   |                   |                  |
| 973 | A000                     | E160               | STATE TRE Data Input req               |                         |              |                 |        |                  | 0            | 0            | 0            |                             |                   |                   |                  |
| 974 | A000                     | E160               | STATE TRE New leases for               | Columns                 |              |                 |        |                  | 0            | 0            | 0            |                             |                   |                   |                  |
| 975 | A000                     | E160               | STATE TRE labeled "Input F             | Reauired"               |              |                 |        |                  | 0            | 0            | 0            |                             |                   |                   |                  |
| 976 | A000                     | E160               | STATE TRE                              |                         |              |                 |        |                  | 0            | 0            | 0            |                             |                   |                   |                  |
| 977 | A000                     | E160               | STATE TREASURERS OFFICE                |                         |              |                 |        |                  | 0            | 0            | 0            |                             |                   |                   |                  |
| 978 | A000                     | E160               | STATE TREASURERS OFFICE                |                         |              |                 |        |                  | 0            | 0            | 0            |                             |                   |                   |                  |
| 979 | A000                     | E160               | STATE TREASURERS OFFICE                |                         |              |                 |        |                  | 0            | 0            | 0            |                             |                   |                   |                  |
| 980 | A000                     | E160               | STATE TREASURERS OFFICE                |                         |              |                 |        |                  | 0            | 0            | 0            |                             |                   |                   |                  |
| 981 | A000                     | E160               | STATE TREASURERS OFFICE                |                         |              |                 |        |                  | 0            | 0            | 0            |                             |                   |                   |                  |
| 982 | A000                     | E160               | STATE TREASURERS OFFICE                |                         |              |                 |        |                  | 0            | 0            | 0            |                             |                   |                   |                  |
| 983 | A000                     | E160               | STATE TREASURERS OFFICE                |                         |              |                 |        |                  | 0            | 0            | 0            |                             |                   |                   |                  |
| 984 | A000                     | E160               | STATE TREASURERS OFFICE                |                         |              |                 |        |                  | 0            | 0            | 0            |                             |                   |                   |                  |
| 985 | A000                     | E160               | STATE TREASURERS OFFICE                |                         |              |                 |        |                  | 0            | 0            | 0            |                             |                   |                   |                  |
| 986 | A000                     | E160               | STATE TREASURERS OFFICE                |                         |              |                 |        |                  | 0            | 0            | 0            |                             |                   |                   | _                |
| 987 | A000                     | E160               | STATE TREASURERS OFFICE                |                         |              |                 |        |                  | 0            | 0            | 0            |                             |                   |                   |                  |
| 988 | A000                     | E160               | STATE TREASURERS OFFICE                |                         |              |                 |        |                  | 0            | 0            | 0            |                             |                   |                   | •                |
|     | • •                      | Lease              | Rollforward Expenditure Reco           | nciliation Paymo        | ent Schedule | BW Expense Repo | ort GL | BW Asset Listing | BW Expense   | e Report Doc | Payment      | Schedule (                  | . 🕂 :             | 4                 | Þ                |

## b. Unique items when adding new leases to the Payment Schedule tab

For Columns: S (Lease Start Date), T (Lease End Date), U (Asset Number) please add the information only for the first row of the lease payment. In other words, there maybe 40 payments associated with this specific lease. The Reconciler will only need to input the lease start date, lease end date and asset number on the first payment line.

| 5 | А                        | в                  | L L                          | υ                      | 1              | U              | v                 | vv                    | ~                                    | Y                        | L                            |
|---|--------------------------|--------------------|------------------------------|------------------------|----------------|----------------|-------------------|-----------------------|--------------------------------------|--------------------------|------------------------------|
|   | Payment Sch              | edule-Lease        | Payment Schedules copied fro | m lease implementation |                |                |                   |                       |                                      |                          |                              |
|   | Thru FM:                 | 7                  |                              |                        |                |                |                   |                       |                                      |                          |                              |
|   | Formula                  | Formula            | Formula                      | Input Required         | Input Required | Input Required | Formula           | Formula               | Formula                              | Formula                  | Formula                      |
|   | ACFR<br>Business<br>Area | Business<br>Area 🖵 | Business Area Name           | Lease ID               | Lease End Date | Asset Number   | Asset Description | Asset Class<br>Code 🚽 | Asset Class Description              | Asset Value<br>Per SCEIS | Sum of Principal<br>Payments |
| 9 | A000                     | D100               | Governors Off-Sled           | C7959                  |                |                |                   |                       |                                      |                          |                              |
| 0 | A000                     | D100               | Governors Off-Sled           |                        |                |                |                   |                       |                                      |                          |                              |
| 1 | A000                     | D100               | Governors Off-Sled           | CL003079               | 7/31/2024      | 11000006341    | OFFICE SPACE      | 11009                 | SCEIS_LSE Bidgimprov                 | 265,775.16               | 265,775.16                   |
| 2 | A000                     | D100               | Governors Off-Sled           | CL003079               |                |                |                   |                       |                                      |                          |                              |
| 3 | A000                     | D100               | Governors Off-Sled           | CL003079               |                |                |                   |                       |                                      |                          |                              |
|   |                          |                    |                              |                        |                |                |                   | make s                | ure there is a SCEIS as<br># entered | sset                     |                              |

|     | Α                        | В                  | С                                      | D                      | L                 | М                    | N                 | 0                  | Р                  | Q                    | R                                 | S                     | т                   | U               | V                   | W                   |     |
|-----|--------------------------|--------------------|----------------------------------------|------------------------|-------------------|----------------------|-------------------|--------------------|--------------------|----------------------|-----------------------------------|-----------------------|---------------------|-----------------|---------------------|---------------------|-----|
| 1   | Payment Sch              | edule-Lease        | Payment Schedules copied from lease in | plementation setup for |                   |                      |                   |                    |                    |                      |                                   |                       |                     |                 |                     |                     |     |
| 2   | Thru FM:                 | 6                  |                                        |                        |                   |                      |                   |                    |                    |                      |                                   |                       |                     |                 |                     |                     |     |
| 3   | Formula                  | Formula            | Formula                                | Input Required         | Input<br>Required | Input<br>Required    | Input<br>Required | Input<br>Required  | Formula            | Input<br>Required    | Input<br>Required                 | Input<br>Required     | Input<br>Required   | Input Required  | Formula             | Formula             |     |
| 4   | ACFR<br>Business<br>Area | Business<br>Area 🖵 | Business Area Name                     | Lease ID               | Payment<br>Date   | Principal<br>Amoun 🖵 | Interest<br>Amoun | Executory<br>Amoun | Payment<br>Total 🖵 | CY Payment<br>Posted | CY Payment<br>Posted<br>Correctly | Lease Start<br>Date 👻 | Lease End<br>Date 🖵 | Asset Number    | Asset Description   | Asset Class<br>Code |     |
| 316 | A000                     | E160               | STATE TREASURERS OFFICE                | 678223                 | 7/1/2021          | 664.59               | 24.17             |                    | 688.76             | x                    |                                   |                       |                     |                 |                     |                     |     |
| 317 | A000                     | E160               | STATE TREASURERS OFFICE                | 678223                 | 8/1/2021          | 668.56               | 20.20             |                    | 688.76             | x                    |                                   |                       |                     |                 |                     |                     |     |
| 318 | A000                     | E160               | STATE TREASURERS OFFICE                | 678223                 | 9/1/2021          | 673.08               | 15.68             |                    | 688.76             | x                    |                                   |                       |                     |                 |                     |                     |     |
| 319 | A000                     | E160               | STATE TREASURERS OFFICE                | 678223                 | 10/1/2021         | 676.59               | 12.17             |                    | 688.76             | x                    |                                   |                       |                     |                 |                     |                     |     |
| 320 | A000                     | E160               | STATE TREASURERS OFFICE                | 678223                 | 11/1/2021         | 680.89               | 7.87              |                    | 688.76             | x                    |                                   |                       |                     |                 |                     |                     |     |
| 321 | 4000                     | E160               | STATE TREASURERS OFFICE                | 678223                 | 12/1/2021         | 678.48               | 10.28             |                    | 688.76             | ¥                    |                                   |                       |                     |                 |                     |                     | _   |
| 322 | A000                     | E160               | STATE TREASURERS OFFICE                | 678509                 | 4/1/2019          | 145.36               | 33.39             |                    | 178.75             |                      | _                                 | 4/1/2019              | 3/31/2022           | 150000016176    | Presidio 678509     | 1540                |     |
| 323 | A000                     | E160               | STATE TREASURERS OFFICE                | 678509                 | 5/1/2019          | 1/13 05              | 34.80             |                    | 178 75             |                      |                                   |                       |                     |                 |                     |                     | _   |
| 324 | A000                     | E160               | STATE TREASURERS OFFICE                | 678509                 | 6/1/2019          | 145.95               | 32.80             |                    | 178.75             |                      |                                   |                       |                     |                 |                     |                     |     |
| 325 | A000                     | E160               | STATE TREASURERS OFFICE                | 678509                 | 7/1/2019          | 145.76               | 32.99             |                    | 178.75             |                      |                                   |                       |                     |                 |                     |                     |     |
| 326 | A000                     | E160               | STATE TREASURERS OFFICE                | 678509                 | 8/1/2019          | 146.66               | 32.09             |                    | 178.75             |                      |                                   |                       | For E               | xample: thi     | s is the first pay  | ment fo             | br  |
| 327 | A000                     | E160               | STATE TREASURERS OFFICE                | 678509                 | 9/1/2019          | 148.57               | 30.18             |                    | 178.75             |                      |                                   |                       | loor                | D 6795          | 00 Loopo eter       | t data              |     |
| 328 | A000                     | E160               | STATE TREASURERS OFFICE                | 678509                 | 10/1/2019         | 148.49               | 30.26             |                    | 178.75             |                      |                                   |                       | iea:                |                 | 103. Lease star     | i uale,             |     |
| 329 | A000                     | E160               | STATE TREASURERS OFFICE                | 678509                 | 11/1/2019         | 150.35               | 28.40             |                    | 178.75             |                      |                                   |                       | lease               | e end date,     | , and asset num     | ber are             |     |
| 330 | A000                     | E160               | STATE TREASURERS OFFICE                | 678509                 | 12/1/2019         | 150.34               | 28.41             |                    | 178.75             |                      |                                   |                       | only e              | ntered on t     | this first line for | lease II            | D   |
| 331 | A000                     | E160               | STATE TREASURERS OFFICE                | 678509                 | 1/1/2020          | 151.27               | 27.48             |                    | 178.75             |                      |                                   |                       |                     |                 | 070500              |                     | 1 C |
| 332 | A000                     | E160               | STATE TREASURERS OFFICE                | 678509                 | 2/1/2020          | 153.92               | 24.83             |                    | 178.75             |                      |                                   |                       |                     |                 | 070000              |                     |     |
| 333 | A000                     | E160               | STATE TREASURERS OFFICE                | 678509                 | 3/1/2020          | 153.16               | 25.59             |                    | 178.75             |                      |                                   |                       | _                   |                 |                     |                     |     |
| 334 | A000                     | E160               | STATE TREASURERS OFFICE                | 675509                 | 4/1/2020          | 154.90               | 23.85             |                    | 178.75             |                      |                                   |                       |                     |                 |                     |                     | F   |
|     | • •                      | Lease              | Rollforward Expenditure Reco           | nciliation Payme       | nt Schedule       | BW E                 | xpense Rej        | port GL            | BW Asset           | Listing              | BW Expense                        | Report Do             | c Payı              | ment Schedule ( | 🕂 🗄 🖣               | Þ                   |     |

c. Verify the asset value is equal to the sum of principal payments, see column AA. Also verify asset class is correct.

| Payment Sch              | edule-Lease        | Payment Schedules copied fro | m lease implementatio |                   |                       |                         |                          |                              |          |                        |
|--------------------------|--------------------|------------------------------|-----------------------|-------------------|-----------------------|-------------------------|--------------------------|------------------------------|----------|------------------------|
| Thru FM:                 | 7                  |                              |                       |                   |                       |                         |                          |                              |          |                        |
| Formula                  | Formula            | Formula                      | Input Required        | Formula           | Formula               | Formula                 | Formula                  | Formula                      | Formula  | Formula                |
| ACFR<br>Business<br>Area | Business<br>Area 🖵 | Business Area Name           | Lease ID              | Asset Description | Asset Class<br>Code 🖵 | Asset Class Description | Asset Value<br>Per SCEIS | Sum of Principal<br>Payments | Variance | Lease Payment<br>Count |
| A000                     | D100               | Governors Off-Sled           | C7959                 |                   |                       |                         |                          |                              |          | 59.00                  |
| A000                     | D100               | Governors Off-Sled           |                       |                   |                       |                         |                          |                              |          | -                      |
| A000                     | D100               | Governors Off-Sled           | CL003079              | OFFICE SPACE      | 11009                 | SCEIS_LSE Bidgimprov    | 265,775.16               | 265,775.16                   | (0.00)   | 1.00                   |
| A000                     | D100               | Governors Off-Sled           | CL003079              |                   |                       |                         |                          |                              |          | 2.00                   |
| A000                     | D100               | Governors Off-Sled           | CL003079              |                   |                       |                         |                          |                              |          | 3.00                   |
| A000                     | D100               | Governors Off-Sled           | CL003079              |                   | _                     |                         |                          |                              |          | 4.00                   |
| A000                     | D100               | Governors Off-Sled           | CL003079              |                   | 1                     | Variance is 0 between   | Asset Valu               | 10                           |          | 5.00                   |
| A000                     | D100               | Governors Off-Sled           | CL003079              |                   |                       | and Drincipal Day       | monte                    |                              |          | 6.00                   |
|                          |                    |                              |                       |                   | -                     | and Philicipal Pay      | ments                    |                              |          |                        |

## 4. Lease Rollforward

## a. Add Lease ID, select Type of Debt/Lease from drop down selection box, and add Interest rate

Information MUST agree to the Payment Schedule tab. 150 rows of formulas have been filled. If more rows are needed, please contact the ACFR team to unlock and fill for your Agency.

| 12 |     | A                               | В                                  | С              | D                | E F                             | G                         | H                            | 1                           | JK                       | L                          | M N             | 0       | P    |
|----|-----|---------------------------------|------------------------------------|----------------|------------------|---------------------------------|---------------------------|------------------------------|-----------------------------|--------------------------|----------------------------|-----------------|---------|------|
|    | 1   | Lease - Rollforward             | E160                               |                |                  |                                 |                           |                              |                             |                          |                            |                 |         |      |
|    | 2   | Fiscal Year                     | 2022                               |                |                  |                                 |                           |                              |                             |                          |                            |                 |         |      |
|    | 3   | Source: Prior Year Balances and | Agency Input (Columns A - F). Paym | ent Schedule 1 | ab (Colur        | nns G - AK).                    |                           |                              |                             |                          |                            |                 |         |      |
| +  | 10  |                                 |                                    |                |                  |                                 | Yes                       | 2022                         |                             | 2023                     |                            | Principal Payme | ents    |      |
|    |     | Lease ID                        | Type of Debt/Lease                 | Agency         | Interest<br>Rate | Debt<br>x Outstandin<br>6/30/21 | g Increases/<br>(Revenue) | Decreases/<br>(Expenditures) | Debt Outstanding<br>6/30/22 | x Due Within One<br>Year | Net Long-Term<br>Liability | 2022            | 2023    | 2024 |
|    | 11  |                                 | ¥                                  | ¥              | ·                | -                               | <b>▼ ▼</b>                | <b>v</b>                     | -                           | -                        | -                          | ¥ .             | • •     |      |
|    | 12  | 677351                          | Leased Computer Equipment          | E160           | 6.29%            |                                 |                           | -                            | -                           | -                        | -                          |                 |         |      |
|    | 13  | 677851                          | Leased Computer Equipment          | E160           | 6.54%            | 1,8                             | 44 -                      | (1,844)                      |                             |                          |                            | 1,844           | 4 -     |      |
|    | 14  | 677952                          | Leased Computer Equipment          | E160           | 6.79%            | 4,8                             | 20 -                      | (4,820)                      |                             | -                        | -                          | 4,820           | - 0     |      |
|    | 15  | 678223                          | Leased Computer Equipment          | E160           | 7.04%            | 4,0                             | 42 -                      | (4,042)                      | -                           | -                        | -                          | 4,042           | 2 -     |      |
|    | 16  | 678052                          | Leased Computer Equipment          | E160           | 6.79%            | 4,4                             | 80 -                      | (4,480)                      |                             |                          | -                          | 4,480           | - 0     |      |
|    | 17  | 678509                          | Leased Computer Equipment          | E160           | 7.29%            | 1,5                             | 61 -                      | (1,561)                      |                             | -                        | -                          | 1,561           | 1 -     |      |
|    | 18  | Konica 1310-01                  | Leased Copy Equipment              | E160           | 5.26%            |                                 | - 7,324                   | (4,554)                      | 2,769                       | 2,769                    | -                          | 4,554           | 4 2,769 |      |
|    | 19  | Konica 2106-01                  | Leased Copy Equipment              | E160           | 5.26%            |                                 | - 11,845                  | (2,168)                      | 9,677                       | 2,285                    | 7,392                      | 2,168           | 8 2,285 | 2,40 |
|    | 20  | Konica 2105-01                  | Leased Copy Equipment              | E160           | 5.26%            |                                 | - 12,041                  | (2,204)                      | 9,837                       | 2,323                    | 7,515                      | 2,204           | 4 2,323 | 2,44 |
|    | 21  |                                 |                                    | E160           |                  |                                 |                           | -                            | -                           |                          | -                          |                 |         |      |
|    |     |                                 |                                    |                | -                |                                 | · ·                       | -                            |                             |                          | -                          |                 |         |      |
| a  | ıdd |                                 | Select Lease Typ                   | e E160<br>E160 |                  |                                 |                           | Should be                    | e zero as                   | -                        | -                          |                 |         |      |
|    |     |                                 |                                    | E160           |                  |                                 |                           |                              | alance for                  | -                        | -                          |                 |         |      |
|    | 26  |                                 |                                    | E160           |                  |                                 |                           | Jeginnig k                   |                             | -                        | -                          |                 |         |      |
| 4  | •   | Lease Rollforwar                | d Expenditure Reconciliatio        | n Paym         | ent Sche         | dule BW                         | Expense Repor             | all new                      | leases                      | Expense Report           | Doc Payn                   | nent Schedule ( | 🕂 : 🖣   | •    |

## E. Reconcile Payment Schedule to G/L

## 1. Indicate if payment has been posted to G/L by selecting "x" from the dropdown box.

G/L detail of payments can be found on BW Expense Report GL and should cross-reference back to the Payment Schedule. Reconciler should put an x in column Q regardless if payment is correct, column R is for capturing if the payment was posted incorrectly. The Expenditure Reconciliation tab won't tie to the BW Expense Report GL until reconciler posts the necessary j/e to balance the G/L to the payment

| sc | hedu                     | le.                |                                     |                          |                   |                   |                      |                                |                    |                 |                         |                                   |                       |                     |                |                      |      |
|----|--------------------------|--------------------|-------------------------------------|--------------------------|-------------------|-------------------|----------------------|--------------------------------|--------------------|-----------------|-------------------------|-----------------------------------|-----------------------|---------------------|----------------|----------------------|------|
|    | Α                        | В                  | С                                   | D                        | K                 | L                 | M                    | N                              | 0                  | Р               | Q                       | R                                 | S                     | Т                   | U              | V                    |      |
| 1  | Payment Sch              | nedule-Lease       | Payment Schedules copied from lease | implementation setup for |                   |                   |                      |                                |                    |                 |                         |                                   |                       |                     |                |                      | ٦C   |
| 2  | Thru FM:                 | 6                  | i                                   |                          |                   |                   |                      |                                |                    |                 |                         |                                   |                       |                     |                |                      |      |
| 3  | Formula                  | Formula            | Formula                             | Input Required           | Input<br>Required | Input<br>Required | Input<br>Required    | Input<br>Required              | Input<br>Required  | Formula         | Input<br>Required       | Input<br>Required                 | Input<br>Required     | Input<br>Required   | Input Required | Formula              |      |
| 4  | ACFR<br>Business<br>Area | Business<br>Area 🖵 | Business Area Name                  | ↓ Lease ID               | Fiscal Year       | Payment<br>Date   | Principal<br>Amoun 🖵 | Interest<br>Amoun <sub>+</sub> | Executory<br>Amoun | Paymen<br>Total | CY Payment<br>Posted? 🚽 | CY Payment<br>Posted<br>Correctly | Lease Start<br>Date 🖵 | Lease End<br>Date 🖵 | Asset Number   | Asset Description    | -    |
| 5  | A000                     | E160               | STATE TREASURERS OFFICE             | Konica 1310-01           | 2022              | 7/31/2021         | 370.46               | 32.11                          |                    | 402.5           | х                       |                                   | 1/1/2018              | 1/11/2023           | 150000018653   | Konica BHC558-1310-0 | 1    |
| 6  | A000                     | E160               | STATE TREASURERS OFFICE             | Konica 1310-01           | 2022              | 8/31/2021         | 372.08               | 30.49                          |                    | الد             | X                       | and if ship                       |                       |                     |                |                      |      |
| 7  | A000                     | E160               | STATE TREASURERS OFFICE             | Konica 1310-01           | "v" india         | atoo thir         |                      | ant has                        | _                  | 402.57          | x Indic                 | ate ir this                       |                       |                     |                |                      |      |
| 8  | A000                     | E160               | STATE TREASURERS OFFICE             | Konica 1310-01           | x inuic           | ates tris         | spayine              | int nas                        |                    | 402.57          | x been                  | made ner                          |                       |                     |                |                      |      |
| 9  | A000                     | E160               | STATE TREASURERS OFFICE             | Konica 1310-01           | bee               | n poste           | d to the             | g/l                            |                    | 402.57          | x the C                 | i/l                               |                       |                     |                |                      |      |
| 10 | A000                     | E160               | STATE TREASURERS OFFICE             | Konica 1310-01           | 2022              | 12/31/2021        | 378.65               | 23.92                          |                    | 402.57          | x                       | -                                 |                       |                     |                |                      |      |
| 11 | A000                     | E160               | STATE TREASURERS OFFICE             | Konica 1310-01           | 2022              | 1/31/2022         | 380.31               | 22.26                          |                    | 402.57          |                         |                                   |                       |                     |                |                      |      |
| 12 | A000                     | E160               | STATE TREASURERS OFFICE             | Konica 1310-01           | 2022              | 2/28/2022         | 381.98               | 20.59                          |                    | 402.57          |                         |                                   |                       |                     |                |                      | - 11 |
| 13 | A000                     | E160               | STATE TREASURERS OFFICE             | Konica 1310-01           | 2022              | 3/31/2022         | 383.66               | 18.91                          |                    | 402.57          |                         |                                   |                       |                     |                |                      | -    |
| 14 | A000                     | E160               | STATE TREASURERS OFFICE             | Konica 1310-01           | 2022              | 4/30/2022         | 385.34               | 17.23                          |                    | 402.57          |                         |                                   |                       |                     |                |                      | -    |
| 15 | A000                     | E160               | STATE TREASURERS OFFICE             | Konica 1310-01           | 2022              | 5/31/2022         | 387.03               | 15.54                          |                    | 402.57          |                         |                                   |                       |                     |                |                      | -    |
| 16 | A000                     | E160               | STATE TREASURERS OFFICE             | Konica 1310-01           | 2022              | 6/30/2022         | 388.72               | 13.85                          |                    | 402.57          |                         |                                   |                       |                     |                |                      | -    |
| 17 | A000                     | E160               | STATE TREASURERS OFFICE             | Konica 1310-01           | 2023              | 7/31/2022         | 390.43               | 12.14                          |                    | 402.57          |                         |                                   |                       |                     |                |                      | -    |
| 18 | A000                     | E160               | STATE TREASURERS OFFICE             | Konica 1310-01           | 2023              | 8/31/2022         | 392.14               | 10.43                          |                    | 402.57          |                         |                                   |                       |                     |                |                      | -    |
| 19 | A000                     | E160               | STATE TREASURERS OFFICE             | Konica 1310-01           | 2023              | 9/30/2022         | 393.86               | 8.71                           |                    | 402.57          |                         |                                   |                       |                     |                |                      | -    |
| 20 | A000                     | E160               | STATE TREASURERS OFFICE             | Konica 1310-01           | 2023              | 10/31/2022        | 395.59               | 6.98                           |                    | 402.57          |                         |                                   |                       |                     |                |                      | -    |
| 21 | AU00                     | E160               | STATE TREASURERS OFFICE             | Konica 1310-01           | 2023              | 11/30/2022        | 397.32               | 5.25                           |                    | 402.57          |                         |                                   |                       |                     |                |                      | -    |
| 22 | AU00                     | E160               | STATE TREASURERS OFFICE             | Konica 1310-01           | 2023              | 12/31/2022        | 399.06               | 3.51                           |                    | 402.57          |                         |                                   |                       |                     |                |                      | _    |
| 23 | AU00                     | E160               | STATE TREASURERS OFFICE             | KONICE 1310-01           | 2023              | 1/1/2023          | 400.81               | 1.76                           |                    | 402.57          |                         |                                   |                       | <u> </u>            |                |                      |      |
|    | < •                      | Lease              | Rollforward Expenditure Re          | conciliation Paym        | ent Schedu        | le BW B           | Expense Re           | port GL                        | BW Asset           | Listing         | BW Expen                | se Report Do                      | oc Payı               | ment Sched          | ule ( 🕂        |                      | Þ    |

## 2. Determine if Payment Posted Correctly to the G/L

*a. Indicate which payments per the Payment Schedule do not agree to the G/L.* This is not required but extremely helpful when posting complicated JE's.

|    | Α                        | В                  | С                            | D                | J                           | K                 | L                 | M                    | N                   | 0                  | P                  | Q                   | R                                 | S                   | Т                 | U              |          | <b>A</b>  |
|----|--------------------------|--------------------|------------------------------|------------------|-----------------------------|-------------------|-------------------|----------------------|---------------------|--------------------|--------------------|---------------------|-----------------------------------|---------------------|-------------------|----------------|----------|-----------|
| 1  | Formula                  | Formula            | Formula                      | Input Required   | Input<br>Required           | Input<br>Required | Input<br>Required | Input<br>Required    | Input<br>Required   | Input<br>Required  | Formula            | Input<br>Required   | Input<br>Required                 | 4nput<br>Teus d     | Input<br>Required | Input Required | F        |           |
| 2  | ACFR<br>Business<br>Area | Business<br>Area 🖕 | Business Area Name           | Lease ID         | Lease New for<br>Current FY | Fiscal Year       | Payment<br>Date 🖵 | Principal<br>Amoun 🛫 | Interest<br>Amoun 🚽 | Executory<br>Amoun | Payment<br>Total 🖵 | CY Paymer<br>Posted | CY Payment<br>Posted<br>Correctly | ase Start<br>Date 🖵 | Leo. He           | lper colum     | n to m   | ark which |
| 73 | A000                     | E160               | STATE TREASURERS OFFICE      | Konica 2106-01   |                             | 2026              | 10/31/2025        | 220.44               | 7.85                |                    | 228.29             |                     |                                   |                     |                   | paymenta       | were     | made      |
| 74 | A000                     | E160               | STATE TREASURERS OFFICE      | Konica 2106-01   |                             | 2026              | 11/30/2025        | 221.40               | 6.89                |                    | 228.29             |                     |                                   |                     | CC                | prrectly or i  | ncorre   | ctly when |
| 75 | A000                     | E160               | STATE TREASURERS OFFICE      | Konica 2106-01   |                             | 2026              | 12/31/2025        | 222.38               | 5.91                |                    | 228.29             |                     |                                   |                     | С                 | ompared t      | o BW I   | Expense   |
| 76 | A000                     | E160               | STATE TREASURERS OFFICE      | Konica 2106-01   |                             | 2026              | 1/31/2026         | 223.35               | 4.94                |                    | 228.29             |                     |                                   |                     |                   | Dono           | + CL +   | ab        |
| 77 | A000                     | E160               | STATE TREASURERS OFFICE      | Konica 2106-01   |                             | 2026              | 2/28/2026         | 224.33               | 3.96                |                    | 228.29             |                     |                                   |                     |                   | Kepu           | IL GE I  | aD        |
| 78 | A000                     | E160               | STATE TREASURERS OFFICE      | Konica 2106-01   |                             | 2026              | 3/31/2026         | 225.31               | 2.98                |                    | 228.29             |                     |                                   |                     | _                 |                |          |           |
| 79 | A000                     | E160               | STATE TREASURERS OFFICE      | Konica 2106-01   |                             | 2026              | 4/30/2026         | 226.30               | 1.99                |                    | 228.29             |                     |                                   |                     |                   |                |          |           |
| 80 | A000                     | E160               | STATE TREASURERS OFFICE      | Konica 2106-01   |                             | 2026              | 5/30/2026         | 227.32               | 0.97                |                    | 228.29             |                     |                                   |                     |                   |                |          |           |
| 81 | A000                     | E160               | STATE TREASURERS OFFICE      | Konica 2105-01   | Yes                         | 2022              | 7/31/2021         | 179.27               | 52.80               |                    | 232.07             | x                   |                                   | /21/2021            | 5/20/2026         | 150000018655   | Konica B |           |
| 82 | A000                     | E160               | STATE TREASURERS OFFICE      | Konica 2105-01   |                             | 2022              | 8/31/2021         | 180.06               | 52.01               |                    | 232.07             | x                   | 1                                 |                     |                   |                |          |           |
| 83 | A000                     | E160               | STATE TREASURERS OFFICE      | Konica 2105-01   |                             | 2022              | 9/30/2021         | 180.85               | 51.22               |                    | 232.07             | x                   |                                   |                     |                   |                |          |           |
| 84 | A000                     | E160               | STATE TREASURERS OFFICE      | Konica 2105-01   |                             | 2022              | 10/31/2021        | 181.64               | 50.43               |                    | 232.07             | x                   |                                   |                     |                   |                |          |           |
| 85 | A000                     | E160               | STATE TREASURERS OFFICE      | Konica 2105-01   |                             | 2022              | 11/30/2021        | 182.44               | 49.63               |                    | 232.07             | x                   |                                   |                     |                   |                |          |           |
| 86 | A000                     | E160               | STATE TREASURERS OFFICE      | Konica 2105-01   |                             | 2022              | 12/31/2021        | 183.24               | 48.83               |                    | 232.07             |                     |                                   |                     |                   |                |          |           |
| 87 | A000                     | E160               | STATE TREASURERS OFFICE      | Konica 2105-01   |                             | 2022              | 1/31/2022         | 184.04               | 48.03               |                    | 232.07             |                     |                                   |                     |                   |                |          |           |
| 88 | A000                     | E160               | STATE TREASURERS OFFICE      | Konica 2105-01   |                             | 2022              | 2/28/2022         | 184.85               | 47.22               |                    | 232.07             |                     |                                   |                     |                   |                |          |           |
| 89 | A000                     | E160               | STATE TREASURERS OFFICE      | Konica 2105-01   |                             | 2022              | 3/31/2022         | 185.66               | 46.41               |                    | 232.07             |                     |                                   |                     |                   |                |          |           |
| 90 | A000                     | E160               | STATE TREASURERS OFFICE      | Konica 2105-01   |                             | 2022              | 4/30/2022         | 186.47               | 45.60               |                    | 232.07             |                     |                                   |                     |                   |                |          |           |
| 91 | A000                     | E160               | STATE TREASURERS OFFICE      | Konica 2105-01   |                             | 2022              | 5/31/2022         | 187.29               | 44.78               |                    | 232.07             |                     |                                   |                     |                   |                |          |           |
| 92 | A000                     | E160               | STATE TREASURERS OFFICE      | Konica 2105-01   |                             | 2022              | 6/30/2022         | 188.11               | 43.96               |                    | 232.07             |                     |                                   |                     |                   |                |          | · •       |
| -  | +                        | Lease              | Rollforward Expenditure Reco | nciliation Payme | ent Schedule                | BW Exp            | ense Repoi        | t GL B               | W Asset Lis         | sting B            | W Expense          | Report D            | c Paymen                          | Schedule            | ( 🕀               |                | Þ        |           |

b. Make any necessary j/e's if payment posted to G/L does not agree to GASB 87 Payment schedule

Reconciler should determine that the Principal, Interest and Executory amounts agree to the correct g/l accounts and amounts posted on the BW Expense Report GL tab. Agency is responsible for fixing all reconciling items with necessary j/e's prior to year close.

## 3. Review G/L Accounts Excluded from GASB 87 Lease Coverage

Sometimes, an agency can post GASB 87 lease expenses to the incorrect g/l accounts. Agencies should review the below g/l accounts activity to determine if any GASB 87 lease expenses were posted and if so, adjust to the correct g/l account.

| G/L Account | G/L Account Description | Reporting Category                    |
|-------------|-------------------------|---------------------------------------|
| 5040050000  | CONTNGNT REN NON-IT     | Contingent                            |
| 5040057000  | CONTINGNT RENT - IT     | Contingent                            |
| 5040490002  | RENT-OTH-ROOM&VID       | Excluded - Meetings Rooms & Equipment |
| 5040490003  | RENT PO BOX             | Excluded - PO Box                     |
| 5040490004  | RENT STOR TANK          | Excluded - Storage Tanks              |
| 5040490008  | RENT POSTAGE EQUIP      | Excluded - Postage Equipment          |
| 5040490009  | RENT PARKING            | Excluded - Parking                    |
| 5040490010  | RENT STORAGE SPACE      | Excluded - Storage Space              |
| 5040490011  | RENT TOWERS             | Excluded - Towers                     |
| 5040490012  | RENT TRASH CONTAINER    | Excluded - Trash Containers           |
| 5040070000  | RENT-ST OWN RL PROP     | Inter-Agency                          |
| 5040070001  | RENT-ST OWN-M&O CHGS    | Inter-Agency                          |
| 5040490006  | INTERNAL RSC VESSELS    | Inter-Agency                          |
| 5040490007  | INTERNAL MOTOR POOL     | Inter-Agency                          |
| 5040067000  | LSE-LOW VAL COPIER      | Low Value                             |
| 5040077000  | LEASE-LOW VALUE DP      | Low Value                             |
| 5040490000  | LSE-LOW VAL OTHER       | Low Value                             |
| 5040027000  | ST RENT-COPYING EQ      | Short-Term                            |
| 5040037000  | ST RENT-DATA PROC EQ    | Short-Term                            |
| 5040040000  | ST RENT-MED LAB EQ      | Short-Term                            |
| 5040060000  | ST RENT-NON ST BLDG     | Short-Term                            |
| 5040080000  | ST RENT-NON ST LAND     | Short-Term                            |
| 5040490001  | ST RENT-NON IT OTHER    | Short-Term                            |
| 5040490005  | ST RENT HEAVY EQUIP     | Short-Term                            |

### c. Correct GASB 87 Payment Schedule if necessary

If it is determined that the g/l is correct and the payment schedule is wrong, then the reconciler will need to create a new lease calculator and GASB 87 payment schedule, correct the asset value in SCEIS and update the payment schedule so that it agrees to the g/l. Agency is responsible for maintaining GASB 87 payment schedules that agree to each g/l payment posting and related SCEIS assets value.

## F. Verify Reconciliations-No Variances

Fixing variances is the responsibility of the Agency and <u>MUST</u> be made prior to year close. Packages submitted with variances will be considered incomplete.

#### a. Verify Reconciliation-No Variances

| 2   | A                                    | В                                 | С               | D                | E F                            | G                | Н                            | 1                           | J     | K                     | L                          | м   | N               | 0              | Р           |
|-----|--------------------------------------|-----------------------------------|-----------------|------------------|--------------------------------|------------------|------------------------------|-----------------------------|-------|-----------------------|----------------------------|-----|-----------------|----------------|-------------|
| 1   | Lease - Rollforward                  | E160                              |                 |                  |                                |                  |                              |                             |       |                       |                            |     |                 |                |             |
| 2   | Fiscal Year                          | 2022                              |                 |                  |                                |                  |                              |                             |       |                       |                            |     |                 |                |             |
| 3   | Source: Prior Year Balances and      | Agency Input (Columns A - F). Pay | ment Schedule 1 | ab (Colun        | nns G - AK).                   |                  |                              |                             |       |                       |                            |     |                 |                |             |
| 10  |                                      |                                   |                 |                  |                                | Yes              | 2022                         |                             |       | 2023                  |                            |     | Principal Payme | nts            |             |
|     | Lease ID                             | Type of Debt/Lease                | Agency          | Interest<br>Rate | Debt<br>x Outstandi<br>6/30/21 | ng (Revenue)     | Decreases/<br>(Expenditures) | Debt Outstanding<br>6/30/22 | x D   | ue Within One<br>Year | Net Long-Term<br>Liability |     | 2022            | 2023           | 2024        |
| 11  |                                      | <b>*</b>                          | -               | -                | *                              | <b>•</b>         | -                            | •                           |       | -                     | -                          | -   | -               | <b>•</b>       |             |
| 491 |                                      |                                   |                 |                  |                                |                  |                              |                             |       |                       |                            |     |                 |                |             |
| 492 |                                      |                                   |                 |                  |                                |                  |                              |                             |       |                       |                            |     |                 |                |             |
| 493 |                                      | Reconciliations                   |                 |                  |                                |                  |                              |                             |       |                       |                            |     | Su              | mmary of Futur | e Year Paym |
| 494 |                                      |                                   |                 |                  |                                |                  |                              |                             |       |                       |                            |     | Year            | Principal      | Interest    |
| 495 | Increases/(Revenue)                  | Lease Rollforward - Column G      | 31,210          |                  |                                | variance         | -must be f                   | fixed by                    |       |                       |                            |     | 2023            | 7,376.81       | 965.50      |
| 496 | Acquisition Value                    | BW Asset Listing - Cell 115       | -               |                  |                                |                  | Agency                       |                             |       |                       |                            |     | 2024            | 4,855.98       | 668.34      |
| 497 |                                      | variance                          | 31,210          |                  |                                |                  | rigeney                      |                             |       |                       |                            |     | 2025            | 5,117.74       | 406.5       |
| 498 |                                      |                                   |                 |                  |                                |                  |                              |                             |       |                       |                            |     | 2026            | 4,933.27       | 130.69      |
| 499 | Decreases/(Expenditures)             | Lease Rollforward - Column H      | (25,673)        |                  |                                |                  |                              |                             |       |                       |                            |     | 2027            | -              | -           |
| 500 | Principal Payments for<br>current FY | Payment Schedule - Column M       | (25,673)        |                  |                                |                  |                              |                             |       |                       |                            |     | 2028            | -              | -           |
| 501 |                                      | variance                          | -               |                  |                                |                  |                              |                             |       |                       |                            |     | 2029            | -              | -           |
| 502 |                                      |                                   |                 |                  |                                |                  | No Voria                     |                             |       |                       |                            |     | 2030            | -              | -           |
| 503 | Debt Outstanding 6/30/22             | Lease Rollforward - Column I      | 22,284          |                  |                                |                  | NO Varia                     | ance-OK!                    |       |                       |                            |     | 2031            | -              | -           |
| < 1 | Lease Rollforwar                     | d Expenditure Reconciliation      | on Paym         | ent Sche         | dule BW                        | Expense Report ( | GL BW Ass                    | et Listing B                | N Exp | ense Report           | Doc Payr                   | nen | t Schedule (    | 🕂 : 🔳          | •           |

### b. Research All Variances

It is the responsibility of the Agency to keep GASB 87 Payment Schedules in balances with the G/L. Any variances, not attributable to timing, must be corrected by j/e OR by adjusting the GASB 87 Payment Schedules (and corresponding Asset establishment in SCEIS).

# 4. Other Schedules (Not Required-But May Be Helpful to Reconciler)

## A. BW Expense Report Doc

1. Download BW file from Business Warehouse for respective FM This is a tool only and isn't perfect. Payments must match to the penny and leases with the same payment amount will return only the first lease listed on the payment schedule.

| 1  | А                     | В                            | C               | D             |                   | E                | F                                    | G             | Н                | 1              | J         | K                  | L        | N 🔺 |
|----|-----------------------|------------------------------|-----------------|---------------|-------------------|------------------|--------------------------------------|---------------|------------------|----------------|-----------|--------------------|----------|-----|
| 1  | <b>Business Wareh</b> | ouse (BW) Report - New Lease | Report - ONLY   | lease GLs     |                   |                  |                                      |               |                  | conv and n     | acto R\// |                    |          |     |
| 2  | Update Monthle        | y by new expenses from BW be | low in column   | s A-G. Then c | opy formulas in o | olumns H-I.      |                                      |               |                  | copy and p     |           |                    |          |     |
| 3  | Report Period         | 6                            |                 |               |                   |                  |                                      |               |                  | reporti        | nere      |                    |          |     |
| 4  | Fiscal Year           | 2022                         |                 |               |                   |                  |                                      |               |                  |                |           | _                  |          |     |
| 5  | BW                    | BW                           | BW              | BW            |                   | BW               | BW                                   | BW            | ormula           | Formula        |           |                    |          |     |
| 6  | Business Area ~       | Business Area Name 🛛 🗠       | Posting peric ~ | Vendor ~      | Vend              | or Name          | <ul> <li>Acctg Doc Numb ~</li> </ul> | Total 🗠       | Absolute Value ~ | Lease ID       | *         |                    |          |     |
| 27 | E160                  | STATE TREASURERS OFFICE      |                 | 3 7000243384  | PRESIDIO TECHNOL  | DGY CAPITAL LLC  | 5703282501                           | (\$178.75)    | 178.75           | 678509         |           |                    |          |     |
| 28 | E160                  | STATE TREASURERS OFFICE      | 3               | 3 7000243384  | PRESIDIO TECHNOL  | DGY CAPITAL LLC  | 5703282502                           | (\$688.76)    | 688.76           | 678223         |           |                    |          |     |
| 29 | E160                  | STATE TREASURERS OFFICE      | 4               | 7000070681    | POLLOCK FINANCIAL | SERVICES         | 5703307950                           | (\$402.57)    | 402.57           | Konica 1310-01 |           |                    |          |     |
| 30 | E160                  | STATE TREASURERS OFFICE      | 4               | 7000070681    | POLLOCK FINANCIAL | SERVICES         | 5703320203                           | (\$232.07)    | 232.07           | Konica 2105-01 |           |                    |          |     |
| 31 | E160                  | STATE TREASURERS OFFICE      | 4               | 7000070681    | POLLOCK FINANCIAL | SERVICES         | 5703320360                           | (\$228.29)    | 228.29           | Konica 2106-01 |           |                    |          |     |
| 32 | E160                  | STATE TREASURERS OFFICE      | 4               | 7000243384    | PRESIDIO TECHNOL  | DGY CAPITAL LLC  | 5703304007                           | (\$178.75)    | 178.75           | 678509         |           |                    |          |     |
| 33 | E160                  | STATE TREASURERS OFFICE      | 4               | 7000243384    | PRESIDIO TECHNOL  | DGY CAPITAL LLC  | 5703304009                           | (\$688.76)    | 688.76           | 678223         |           |                    |          |     |
| 34 | E160                  | STATE TREASURERS OFFICE      | 4               | 1 7000243384  | PRESIDIO TECHNOL  | DGY CAPITAL LLC  | 5703304420                           | (\$1,138.29)  | 1,138.29         | 678052         |           |                    |          |     |
| 35 | E160                  | STATE TREASURERS OFFICE      | 5               | 5 7000070681  | POLLOCK FINANCIAL | SERVICES         | 5703334009                           | (\$402.57)    | 402.57           | Konica 1310-01 |           |                    |          |     |
| 36 | E160                  | STATE TREASURERS OFFICE      | 5               | 5 7000070681  | POLLOCK FINANCIAL | SERVICES         | 5703344981                           | (\$232.07)    | 232.07           | Konica 2105-01 |           |                    |          |     |
| 37 | E160                  | STATE TREASURERS OFFICE      | 5               | 5 7000070681  | POLLOCK FINANCIAL | SERVICES         | 5703344983                           | (\$228.29)    | 228.29           | Konica 2106-01 |           |                    |          |     |
| 38 | E160                  | STATE TREASURERS OFFICE      | 5               | 5 7000243384  | PRESIDIO TECHNOL  | DGY CAPITAL LLC  | 5703332151                           | (\$178.75)    | 178.75           | 678509         |           |                    |          |     |
| 39 | E160                  | STATE TREASURERS OFFICE      | 5               | 5 7000243384  | PRESIDIO TECHNOL  | DGY CAPITAL LLC  | 5703332154                           | (\$688.76)    | 688.76           | 678223         |           |                    |          |     |
| 40 | Overall Result        |                              |                 |               |                   |                  |                                      | (\$19,946.27) | 19,946.27        | #N/A           |           |                    |          |     |
| 41 |                       |                              |                 |               |                   |                  |                                      |               |                  | 677851         |           |                    |          |     |
| 42 |                       |                              |                 |               |                   |                  |                                      |               | •                | 677851         |           |                    |          |     |
| 43 |                       |                              |                 |               |                   |                  |                                      |               |                  | 677851         |           |                    |          |     |
| 44 |                       |                              |                 |               |                   |                  |                                      |               | -                | 677851         |           |                    |          |     |
| 45 |                       |                              |                 |               |                   |                  |                                      |               | -                | 677851         |           |                    |          |     |
| 46 |                       |                              |                 |               |                   |                  |                                      |               |                  | 677051         |           | <u> </u>           |          |     |
|    | • • … E               | xpenditure Reconciliation Pa | yment Schedul   | e BW Exp      | ense Report GL    | BW Asset Listing | BW Expense                           | Keport Doc    | Payment Schedu   | ile (Excluded) | Master I  | ( <del>+</del> ) : | <b>4</b> |     |

## B. Payment Schedule (Excluded)

These are lease payments that were determined to be excluded from GASB 87. Your Agency must keep track of these and have documentation available should it be requested by the auditors. Please keep in mind this schedule is not required to be included in this format or file, but it is recommended that your Agency completes this schedule.

## 1. Excluded Categories:

| Short-Term       | 5040490001 | Short-Term Rent-Other-Non-IT                    |
|------------------|------------|-------------------------------------------------|
| Short-Term       | 5040027000 | Short-Term Rent Copiers Eq                      |
| Short-Term       | 5040037000 | Short-Term Rent Data Proc Eq                    |
| Short-Term       | 5040040000 | Short Term Rent - Med Sci Lab Equip             |
| Short-Term       | 5040060000 | Short Term Rent-Non State Owned Building        |
| Short-Term       | 5040080000 | Short Term Rent-Non State Owned Land            |
| Short-Term       | 5040490005 | Short Term Rent-Other-Hvy Equip-Non Real Estate |
| Low Value        | 5040490000 | Lease - Low Value Other Non-IT                  |
| Low Value        | 5040067000 | Lease - Low Value Copier Equipment              |
| Low Value        | 5040077000 | Lease - Low Value Data Processing               |
| Excluded by Type | 5040490003 | Rent Post Office Box                            |
| Excluded by Type | 5040490004 | Rent Storage Tanks                              |
| Excluded by Type | 5040490002 | Rent-Other-Mtg Rms & Video Equip                |
| Excluded by Type | 5040490008 | Rent Postage Equipment                          |
| Excluded by Type | 5040490009 | Rent Parking                                    |
| Excluded by Type | 5040490010 | Rent Storage Space                              |
| Excluded by Type | 5040490011 | Rent Towers                                     |
| Excluded by Type | 5040490012 | Rent Trash Containers                           |
| Inter-Agency     | 5040490007 | Internal Rent-Other-Motor Pool                  |
| Inter-Agency     | 5040490006 | Internal Rent-Other-Research Vessels            |
| Inter-Agency     | 5040070000 | Rent-St Own RI Prop                             |
| Inter-Agency     | 5040070001 | Rent-St Own-M&O Chgs                            |
| Contingent       | 5040050000 | Contingent Rent Pmts - Non-IT                   |
| Contingent       | 5040057000 | Contingent Rent Pmts - IT                       |

# 5. Further Questions?

Please contact:

# Lead GASB 87 Accountant:

Kelly Stigamier, CGFO kstigamier@cg.sc.gov 803.734.0272

## Supporting GASB 87 Accountant:

Katherine Kip, CPA kkip@cg.sc.gov 803.734.5043